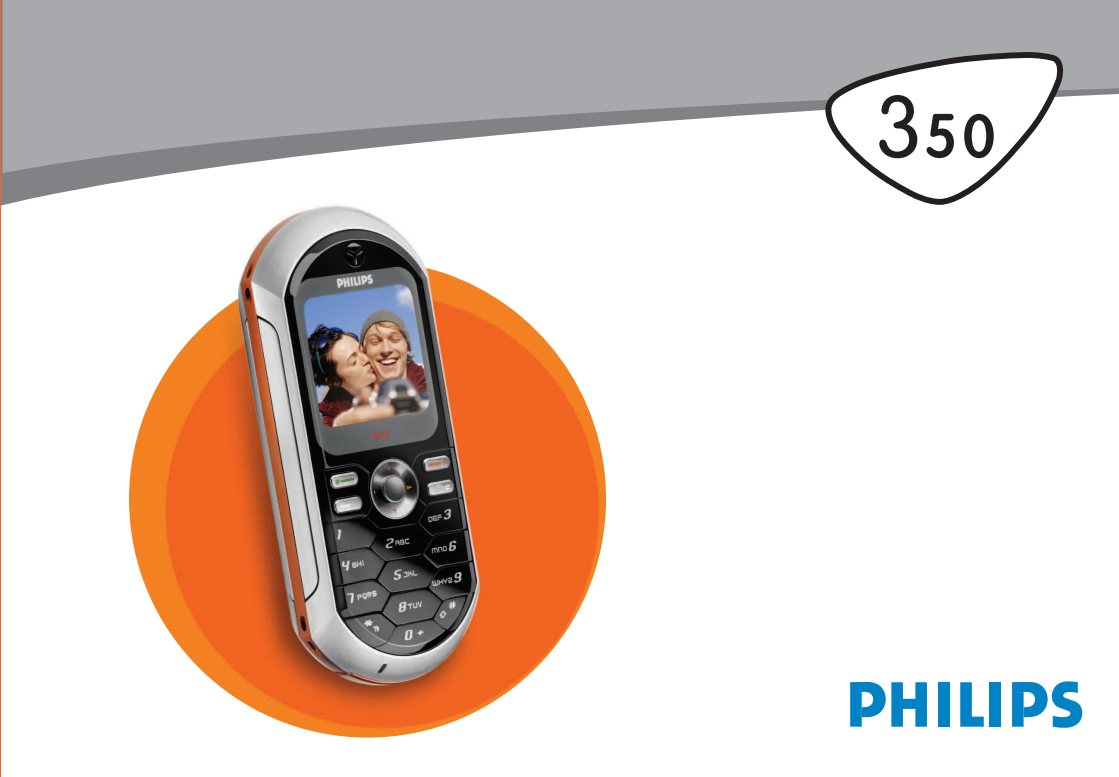

# Descubra su teléfono

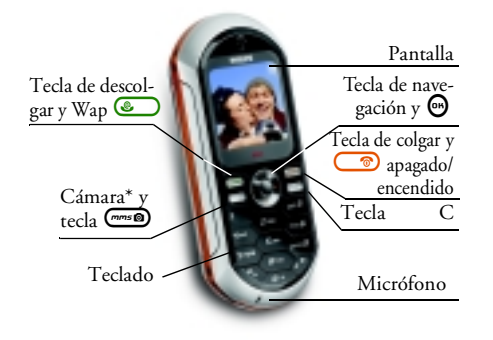

\* Opcional, la cámara es un accesorio que no está incluido en el paquete estándar y se vende por separado.

Philips se esfuerza continuamente por mejorar sus productos. Debido a ello, Philips se reserva el derecho a revisar este manual de instrucciones o modificarlo en cualquier momento sin previo aviso. Philips proporciona este manual de instrucciones en la versión actual y no acepta, excepto en lo requerido por las leyes aplicables, responsabilidad por cualquier error, omisión o discrepancia entre este manual de instrucciones y el producto descrito.

#### Cómo...

| Encender y apagar el<br>teléfono      | Mantenga pulsado 🌀.                                                        |
|---------------------------------------|----------------------------------------------------------------------------|
| Introducir el código<br>PIN           | Introduzca su código PIN<br>utilizando el teclado y pulse                  |
| Realizar una llamada                  | Introduzca el número de<br>teléfono en el teclado y<br>pulse  para llamar. |
| Responder a una llama-<br>da          | Pulse Cuando suene el teléfono.                                            |
| Ajustar el volumen de<br>conversación | Pulse ▲ o ▼ durante la lla-<br>mada.                                       |
| Cambiar el volumen del<br>timbre      | Pulse ◀ o ► en espera y a continuación ▲ o ▼.                              |
| Finalizar una llamada                 | Pulse 💿.                                                                   |

| Acceder al menú princi-<br>pal              | Pulse 😁 en espera.                                                                           |
|---------------------------------------------|----------------------------------------------------------------------------------------------|
| Acceder a la Agenda                         | Pulse ♥ en espera.                                                                           |
| Utilizar la Agenda                          | Navegue por la lista pulsan-<br>do ▲ o ▼ y pulse<br>para llamar al nombre selec-<br>cionado. |
| Acceder a Lista llamadas                    | Pulse ▲ en espera.                                                                           |
| Volver al menú anterior                     | Pulse CA.                                                                                    |
| Volver a la pantalla de<br>espera           | Mantenga pulsado 🖙.                                                                          |
| Bloquear y desbloquear<br>el teclado        | Mantenga pulsado 🕞<br>cuando esté en espera.                                                 |
| Visualizar la última lla-<br>mada realizada | Pulse 💌 en espera.                                                                           |
| Cambiar el idioma                           | Mantenga pulsado <i>œ</i> →,<br>pulse ▲ o ♥ para seleccionar<br>el idioma y pulse ⊕.         |

| Acceder a una función<br>del menú       | Pulse ⊕, pulse ◄ o ► para<br>seleccionar una función y, a<br>continuación, pulse ⊕<br>para acceder al submenú.<br>Repita lo anterior hasta en-<br>contrar la función deseada. |
|-----------------------------------------|----------------------------------------------------------------------------------------------------|
| Activar una Teclas de<br>voz programada | Mantenga pulsada la tecla<br>💬 .                                                                                                    |
| Lanzar una sesión WAP                   | Mantenga pulsado 塗 .                                                                                                    |

#### **Eventos**

Algunos eventos pueden modificar la pantalla en modo de espera (llamada perdida, nuevo mensaje, etc.). Pulse para acceder al menú correspondiente o mantenga pulsado () durante unos segundos para volver a en espera.

#### El carrusel

Un carrusel es un bucle circular de iconos que se muestra en la pantalla, en el que cada icono representa una función u opción utilizada para manejar su teléfono.

No todos los iconos aparecen en la pantalla; los ocultos aparecen al desplazarse con  $\triangleleft$  o  $\triangleright$ .

Para acceder al carrusel principal, pulse ⊕ en espera. Pulse ◄ (sentido contrario a las agujas del reloj) o ► (sentido de las agujas del reloj) y pulse ⊕ cuando se seleccione la función u opción deseada, o ⊂ para cancelar. A continuación, aparecerá otro subcarrusel o lista.

Al pulsar ▲ o ▼ alternará entre dos opciones, como Activar/Desactivar, Encender/Apagar, Aumentar/Disminuir un valor, etc.

Navegue por los carruseles y las listas hasta alcanzar la función u opción deseada. Cuando navegue por una lista, una barra de desplazamiento situada en la parte derecha de la pantalla le mostrará su posición actual en la lista. Con la tecla de navegación, puede seleccionar o ajustar todas las funciones de su teléfono tal y como se describe en el capítulo correspondiente de este manual de instrucciones.

# Índice

| ١. | Primeros pasos                           | 5  |
|----|------------------------------------------|----|
|    | Inserción de la tarjeta SIM              | 5  |
|    | Encendido del teléfono                   | 5  |
|    | Ajuste de fecha y hora                   | 6  |
|    | Copia de la agenda SIM                   | 6  |
|    | Carga de la batería                      | 6  |
| 2. | Funciones principales                    | 8  |
|    | Acceder y consultar la agenda            | 8  |
|    | Realizar una llamada                     | 8  |
|    | Responder y finalizar una llamada        | 8  |
|    | Cambiar el timbre                        | 8  |
|    | Bloquear y desbloquear el teclado        | 9  |
|    | Activar el modo Silencio                 | 9  |
|    | Activar la vibración                     | 9  |
|    | Visualizar su número de teléfono móvil . | 9  |
|    | Ajustar el volumen del auricular         | 9  |
|    | Voz - Activar el micrófono               | 10 |
|    | Mute - Desactivar el micrófono           | 10 |
|    | Grabar conversación                      | 10 |
|    | Borrar la lista de llamadas              | 10 |
|    | Borrar la lista SMS                      | 10 |
|    | Borrar la agenda                         |    |
|    | Desplazarse rápidamente por una lista    |    |
|    | Otras funciones durante la llamada       | 11 |

| 3. Árbol de menú              | 12      |
|-------------------------------|---------|
| 4. Mensajes multimedia        | 15      |
| Crear un MMS                  |         |
| Seleccionar los destinatarios | 15      |
| Diseñar su mensaje            | 15      |
| Acceder a las opciones        | 16      |
| Enviar su mensaje             | 17      |
| Recibir un MMS                |         |
| Descargar y reproducir un MMS | 18      |
| Obtener y almacenar adjuntos  | 19      |
| Gestionar carpetas            |         |
| Ajustes                       | 20      |
| Cuenta de red                 | 20      |
| Red                           | 20      |
| Centro MMS                    | 21      |
| Dirección                     | 21      |
| Puerto                        | 21      |
| Ajustes aplicación            | 21      |
| 5. Introducción de texto      |         |
| o números                     | 23      |
| Introducción de texto T9®     |         |
| Oué es?                       |         |
| Čómo utilizarlo?              | 23      |
| Introducción de texto básica  |         |
| 6. Agenda                     |         |
| Aganda an taniata SIM         | <u></u> |
| Agenda en tarjeta SIM         |         |

| Agenda en el teléfono                                                                                                    |                                                                                 |
|----------------------------------------------------------------------------------------------------|---------------------------------------------------------------------------------|
| Añadir nombres a la agenda                                                                                                    |                                                                                 |
| En la tarieta SIM                                                                                                    |                                                                                 |
| En el teléfono                                                                                                    |                                                                                 |
| Añadir un registro en la agenda                                                                                                    |                                                                                 |
| del teléfono                                                                                                    |                                                                                 |
| Núm. propios                                                                                                    |                                                                                 |
| FotoCall: Mira quién te llama                                                                                                    |                                                                                 |
| Editar y gestionar nombres                                                                                                    |                                                                                 |
| En la tarjeta SIM                                                                                                    |                                                                                 |
| En el teléfono                                                                                                    | 29                                                                              |
| Realizar llamadas                                                                                                    |                                                                                 |
| Número de emergencia                                                                                                    |                                                                                 |
| Otros números                                                                                                    |                                                                                 |
| 7 Aiustes                                                                                                    | 32                                                                              |
| ., quoteo                                                                                                    |                                                                                 |
| Sonidos                                                                                                    |                                                                                 |
| Sonidos<br>Silencioso                                                                                                    |                                                                                 |
| Sonidos<br>Silencioso<br>Volumen timbre                                                                                                    |                                                                                 |
| Sonidos<br>Silencioso<br>Volumen timbre<br>Tipos timbre                                                                                                    | <b>32</b><br>32<br>32<br>32                                                     |
| Sonidos<br>Silencioso<br>Volumen timbre<br>Tipos timbre<br>Timbre mensajes                                                                                                    | 32<br>32<br>32<br>32<br>32                                                      |
| Sonidos<br>Silencioso<br>Volumen timbre<br>Tipos timbre<br>Timbre mensajes<br>Ecualizador                                                                                                    |                                                                                 |
| Sonidos<br>Silencioso<br>Volumen timbre<br>Tipos timbre<br>Timbre mensajes<br>Ecualizador<br>Tono teclado                                                                                           |                                                                                 |
| Sonidos<br>Silencioso<br>Volumen timbre<br>Tipos timbre<br>Timbre mensajes<br>Ecualizador<br>Tono teclado<br>Alertas sonoras                                                                        |                                                                                 |
| Sonidos<br>Silencioso<br>Volumen timbre<br>Tipos timbre<br>Timbre mensajes<br>Ecualizador<br>Tono teclado<br>Alertas sonoras<br>Vibración                                                           |                                                                                 |
| Sonidos<br>Silencioso<br>Volumen timbre<br>Tipos timbre<br>Timbre mensajes<br>Ecualizador<br>Tono teclado<br>Alertas sonoras<br>Vibración<br>Pantalla                                               |                                                                                 |
| Sonidos<br>Silencioso<br>Volumen timbre<br>Tipos timbre<br>Timbre mensajes<br>Ecualizador<br>Tono teclado<br>Alertas sonoras<br>Vibración<br>Pantalla<br>Salvapantallas                             | 32<br>32<br>32<br>32<br>32<br>32<br>32<br>32<br>32<br>33<br>33<br>33<br>33<br>3 |
| Sonidos<br>Silencioso<br>Volumen timbre<br>Tipos timbre<br>Timbre mensajes<br>Ecualizador<br>Tono teclado<br>Alertas sonoras<br>Vibración<br>Pantalla<br>Salvapantallas<br>Animaciones              | 32<br>32<br>32<br>32<br>32<br>32<br>32<br>32<br>33<br>33<br>33<br>33<br>33<br>3 |
| Sonidos<br>Silencioso<br>Volumen timbre<br>Tipos timbre<br>Timbre mensajes<br>Ecualizador<br>Tono teclado<br>Alertas sonoras<br>Vibración<br>Pantalla<br>Salvapantallas<br>Animaciones<br>Contraste | 32<br>32<br>32<br>32<br>32<br>32<br>33<br>33<br>33<br>33<br>33<br>33<br>33<br>3 |

| Retroiluminación                      |
|---------------------------------------|
| Fondo pantalla                        |
| Hot keys (Teclas de acceso directo)35 |
| Teclas de voz37                       |
| Marcación voz38                       |
| Seguridad38                           |
| Bloqueo teclado                       |
| Nombres públicos                      |
| Llamadas bloqueadas                   |
| Cambiar código 40                     |
| Protección PIN 40                     |
| Red40                                 |
| GPRS adjuntado 40                     |
| Re-conexión 41                        |
| Lista preferida 41                    |
| Parámetros 41                         |
| Dia y hora43                          |
| Visualizar hora                       |
| Ajustar fecha                         |
| Formato fecha                         |
| Zona horaria                          |
| Ahorro energia                        |
| Ajustar nora                          |
| Paufilas 44                           |
| Permies                               |
| ö. Miensajes                          |
| SMS46                                 |
| Enviar un SMS 46                      |

.

| Leer SMS                          |    |
|-----------------------------------|----|
| Ajustes SMS                       |    |
| Guardar SMS                       | 49 |
| E-mail (Correo electrónico)       | 49 |
| Ajustes                           | 50 |
| Escribir y enviar correo          |    |
| Recibir y leer correo electrónico |    |
| Mensaje de difusión               |    |
| Mensaje rápido                    |    |
| 9. Multimedia                     | 59 |
| Album imágenes                    |    |
| Album de sonidos                  |    |
| Demostración                      | 60 |
| Estado memoria                    |    |
| Grabar sonido                     |    |
| 10. Juegos y aplicaciones         | 62 |
| Furo conversor                    | 62 |
| Calculadora                       | 62 |
| Despertador                       | 62 |
| Organizador                       | 63 |
| Crear un nuevo evento             | 63 |
| Modificar un evento               | 63 |
| luego ladrillos                   |    |
| II. Información de llamada        |    |
| Aiuste llamada                    | 66 |
| Desviar llamada                   |    |
| Desvar annaa                      |    |

| Buzones                     | 66 |
|-----------------------------|----|
| Auto rellamada              | 67 |
| Teclas contestar            | 67 |
| Llamada en espera           | 67 |
| Identificación <sup>*</sup> | 67 |
| Lista llamadas              | 67 |
| Lista llamadas              | 68 |
| Actualizar                  | 68 |
| Contadores                  | 68 |
| Contador GSM                | 68 |
| Contador GPRS               | 69 |
| 12. WAP                     | 70 |
| Servicios Internet          | 70 |
| Iniciar una sesión WAP      | 70 |
| Finalizar una sesión WAP    | 70 |
| Página de inicio            | 70 |
| Marcadores                  | 71 |
| Introducir dirección        |    |
| Ajustes                     | 72 |
| Mensajes de WAP             | 73 |
| Opciones                    | 74 |
| Página de inicio            | 74 |
| Atrás                       | 74 |
| Adelante                    | 74 |
| Actualizar                  | 74 |
| Guardar como página inicio  | 74 |
| Guardar como                | 75 |
| Salir                       | 75 |
| Recibir una llamada         | 75 |

| 13. Servicios del operador                                                                                                    | 76                                           |
|----------------------------------------------------------------------------------------------------|----------------------------------------------|
| Cadenas GSM                                                                                                    | 76                                           |
| Tonos DTMF                                                                                                    | 76                                           |
| Realizar una segunda llamada                                                                                                    | 77                                           |
| Responder a una segunda llamada                                                                                                    | 78                                           |
| Responder a una tercera llamada                                                                                                    | 78                                           |
| Llamada en conferencia                                                                                                    | 79                                           |
| Transferencia de llamada explícita                                                                                                    | 79                                           |
| 14 Tomar fotografias                                                                                                    | 00                                           |
| TT. TOITIAI TOLOgrafias                                                                                                    |                                              |
| Utilizar la cámara                                                                                                    | 80<br>                                       |
| Utilizar la cámara<br><i>Cómo</i>                                                                                                    | 80<br>                                       |
| Utilizar la cámara<br>Cómo<br>Conectar la cámara                                                                                                    | 80<br>                                       |
| Utilizar la cámara<br>Cómo<br>Conectar la cámara<br>Fotografiar                                                                                                    | 80<br>                                       |
| Utilizar la cámara<br>Cómo<br>Conectar la cámara<br>Fotografiar<br>Principios generales                                                                                 | 80<br>                                       |
| Utilizar la cámara         Cómo         Conectar la cámara         Fotografiar         Principios generales         Tomar una fotografia                                |                                              |
| Utilizar la cámara         Cómo         Conectar la cámara         Fotografiar         Principios generales         Tomar una fotografia         Revisar las fotografia | 80<br>80<br>80<br>81<br>81<br>81<br>82<br>83 |

| Recibir una llamada             | 83 |
|---------------------------------|----|
| Realizar una llamada            | 83 |
| Ajustes                         | 84 |
| Modo color                      | 84 |
| Modo cámara                     | 84 |
| Sonidos                         | 84 |
| Resolución de imagen            | 84 |
| Calidad imagen                  | 84 |
| Temporizador automático         | 84 |
| Precausiones                    | 85 |
| Solución de problemas           |    |
| conos y símbolos                | 92 |
| Accesorios originales Philips . | 93 |
| Declaración de conformidad .    | 94 |

# I • Primeros pasos

Antes de utilizar su teléfono, lea las instrucciones de seguridad de la sección "Precauciones".

Para utilizar su teléfono debe introducir una tarjeta SIM válida suministrada por su operador GSM o vendedor. La tarjeta SIM contiene su tipo de contrato, su número de móvil y una memoria en la que puede memorizar números de teléfono y mensajes. (consulte "Agenda" página 25).

#### Inserción de la tarjeta SIM

 Presione sobre los dos botones de cada lado de la tapa trasera de su teléfono como se muestra a continuación y retírela.

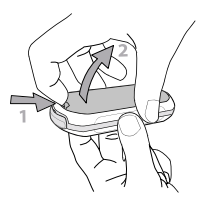

 Retire la tarjeta SIM de su soporte e insértela en la ranura correspondiente, debajo del soporte metálico de fijación, hasta que haga tope.

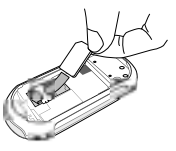

3. Deslice la batería en su ranura, con los conectores metálicos hacia abajo, hasta que haga tope. A continuación, fíjela empujando hacia abajo

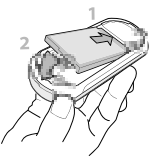

4. Coloque de nuevo la tapa trasera de su teléfono.

# Encendido del teléfono

- 1. Para encender el teléfono, pulse la tecla 💿.
- Al encender el teléfono se le pedirá que introduzca el código PIN, un código secreto de 4 a 8 dígitos de su tarjeta SIM para protegerlo de usos

indebidos. Está preconfigurado y su operador o vendedor se lo habrán comunicado. Para personalizar el código PIN, consulte la página 40.

Si introduce un código PIN incorrecto 3 veces seguidas, la tarjeta SIM se bloqueará. Para desbloquearla, deberá solicitar el código PUK a su operador.

Introduzca su código PIN. Si se equivoca, pulse
 Cab. A continuación, confirme pulsando O o

# Ajuste de fecha y hora

Cuando encienda por primera vez el teléfono, le pedirá que ajuste la fecha. Pulse las teclas numéricas adecuadas (pulse apara borrar un número) y, a continuación, pulse apara validar. Proceda de la misma manera para ajustar la hora.

Para todas las opciones de fecha y hora, consulte la página 43.

# Copia de la agenda SIM

Si no copia la agenda SIM al encender su teléfono por primera vez, podrá hacerlo directamente desde el menú de la agenda (consulte la página 25). Si anteriormente tenía un teléfono móvil y está utilizando la misma tarjeta SIM, la tarjeta podría contener toda o parte de su agenda actual. El teléfono móvil la detecta y un mensaje le pregunta si desea copiar su agenda SIM en la agenda integrada. Pulse **Efi** para cancelar o **P** para aceptar.

Tanto si acepta como si abandona o cancela la copia, la agenda localizada en su teléfono se ajusta siempre de modo automático como su agenda por defecto. Para volver a la agenda SIM, pulse 💬 y seleccione Agenda > Ajustes agenda > Selecc. agenda > En tarjeta SIM.

## Carga de la batería

Su teléfono se alimenta mediante una batería recargable. Una batería nueva está parcialmente cargada y una alarma le avisará cuando la batería esté baja.

Le recomendamos que no retire la batería con el teléfono encendido: podría perder todos sus ajustes personales (consulte la página 87).

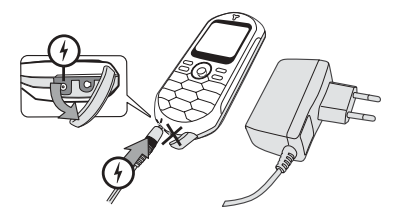

- Una vez que la batería y la tapa de la batería estén colocadas en el teléfono, enchufe el extremo del conector del cargador (suministrado con el teléfono, en la caja) a la toma de la IZQUIERDA de la base del teléfono y, a continuación, enchufe el otro extremo a una toma de corriente de CA de fácil acceso.
- 2. El símbolo de la batería indica el estado de la carga:
- Durante la carga los 4 indicadores de carga cambian; cada barra representa alrededor del 25% de

la carga y se requiere 1 hora y 45 minutos para recargar completamente su teléfono móvil.

 Cuando las 4 barras están fijas, la batería está completamente cargada y puede desconectar el cargador. En función de la red y de las condiciones de uso, dispone de hasta 4 horas de conversación y hasta 320 horas de espera.

La batería no se daña si se deja el cargador conectado al teléfono aunque esté totalmente cargada. La única forma de desconectar el cargador es desenchufarlo, por lo cual se debe emplear una toma de corriente de CA de fácil acceso. Puede conectar el cargador a una toma IT (sólo para Bélgica).

3. Si no va a utilizar el teléfono durante unos días, le recomendamos que desconecte la batería.

Puede utilizar el teléfono mientras se está cargando (tenga en cuenta que la vibración se desactiva cuando se conecta el cargador). Si la batería está totalmente descargada, el icono de la batería aparecerá a los 2 o 3 minutos de comenzar la carga.

# 2 • Funciones principales

# Acceder y consultar la agenda

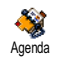

En espera, pulse ♥. En función de la agenda seleccionada (en la tarjeta SIM o en el teléfono), puede variar el conteni-

do que aparece en la pantalla: para más información, consulte "Agenda" página 25.

# Realizar una llamada

- En espera, introduzca el número de teléfono utilizando el teclado. Para corregir un error, pulse
   ca).
- Pulse para marcar el número y pulse para colgar.

Para realizar llamadas internacionales, introduzca el signo «+» en lugar del prefijo internacional habitual, manteniendo pulsado 😒. Para informarse sobre cómo realizar una llamada desde la agenda, consulte "Agenda" página 25.

### Responder y finalizar una llamada

Cuando recibe una llamada, en función de su tipo de contrato y de si la persona que le llama permite que esta información se transmita, se mostrará el número entrante. Si el número está memorizado en la agenda seleccionada (consulte la página 25), se mostrará el nombre correspondiente en lugar del <u>núm</u>ero.

- 1. Para responder la llamada, pulse 💽.
- Para rechazar una llamada, pulse (2). Si tiene activada la función "Desviar llamada" (consulte la página 66), la llamada se desviará a un número o a un buzón de voz.
- 3. Para descolgar, pulse 💿.

El teléfono no sonará si está en modo Silencio (consulte la página 9). Si ha seleccionado Teclas cont. (consulte la página 67), puede aceptar una llamada pulsando cualquier tecla (excepto 💿).

## Cambiar el timbre

2. Pulse ▲ o ♥ para seleccionar un timbre de la lista y, a continuación, pulse 💬 para confirmar su elección.

## Bloquear y desbloquear el teclado

Puede bloquear el teclado para evitar que se pulsen las teclas accidentalmente (p. ej., cuando el teléfono esté en su bolsillo). Para bloquear el teclado, mantenga pulsado commientras la pantalla está en espera. Para desbloquear el teclado, mantenga de nuevo pulsado com.

## Activar el modo Silencio

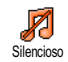

Si no desea que su teléfono suene cuando reciba una llamada, puede desactivar el timbre como se indica a continuación:

Pulse ⊕ y seleccione Ajustes > Sonidos > Silencioso y pulse ▼ hasta que el volumen se ajuste a Activar.

# Activar la vibración

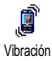

Si desea que su teléfono vibre cuando reciba una llamada, puede activar la vibración como se indica a continuación:

 Pulse ⊕, seleccione Ajustes > Sonidos > Vibración y pulse ⊕.  Pulse ▲ o ▼ para seleccionar Activar o Desactivar y pulse ⊕ para confirmar.

La activación de la vibración no desactiva el timbre. Si desea silenciarlo y mantener activa la función de vibración, active el modo Silencioso como se ha descrito anteriormente.

La vibración se desactiva automáticamente cuando se conecta el cargador.

# Visualizar su número de teléfono móvil

Para visualizar su propio número de teléfono móvil, pulse ▼ cuando esté en espera, seleccione Núm. propios y, a continuación, pulse 😁 , seleccione Visualizar y pulse de nuevo 😁 . Su número de teléfono se mostrará si está memorizado en su tarjeta SIM. De lo contrario, seleccione Nuevo y, a continuación, siga las instrucciones.

Si ha memorizado su propio número en la agenda, puede visualizarlo durante una llamada. Consulte "Acceder y consultar la agenda" página 8.

### Ajustar el volumen del auricular

Durante una llamada, pulse ▲ o ▼ para aumentar o disminuir el volumen.

#### Mute - Desactivar el micrófono

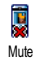

Puede desactivar el micrófono de manera que su interlocutor no pueda oírle. Durante una llamada, pulse 🚱 , seleccione Mute y confirme pulsando 🖾 .

# Voz - Activar el micrófono

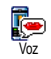

Para volver a activar el micrófono durante una llamada, pulse 📴 , seleccione Voz y confirme pulsando 📴 . Se activará el micrófono.

#### Grabar conversación

En la mayoría de países, la grabación de O conversaciones está sujeta a normas lega-Grabar convers. les. Le aconsejamos que notifique a su interlocutor que pretende grabar la conversación que mantenga y únicamente la grabe si da su consentimiento. Debe mantener en privado cualquier grabación. El tiempo máximo de grabación disponible es de 1 minuto (consulte "Grabar sonido" página 61).

Para grabar una conversación durante una llamada:

Mientras se esté realizando una o varias llamadas simultáneas, pulse 🚱 para acceder al carrusel del contexto de llamadas.

Si selecciona Mute y, a continuación, Grabar convers., sólo se grabará la voz del interlocutor.

- Seleccione Grabar convers. y pulse 🖾. Pulse 2 🖆, 📴 o cuelgue para finalizar la grabación.
- En todos los casos, y cuando cuelga, una ventana 3. de edición le permite asignar un nombre a la grabación.
- Pulse 🖾 para guardar la grabación, que estará 4 disponible en el menú Multimedia > Album de sonidos

#### Borrar la lista de llamadas

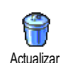

Para borrar la lista de llamadas, pulse 😁 y seleccione Información de llamada > Lista llamadas > Actualizar. Pulse dos veces para vaciar la lista de llamadas.

### Borrar la lista SMS

Para borrar todos los mensajes de la lista en una sola operación, pulse 
y seleccione Mensajes > SMS > Leer SMS > Borrar SMS. Pulse dos veces 😁 para vaciar la lista SMS

También puede borrar todos los mensajes desde el menú Guardar SMS. Borrar la lista SMS es útil para liberar espacio en la memoria con el objetivo de recibir nuevos mensajes.

## Borrar la agenda

Para borrar el contenido de la agenda en una sola operación, pulse 💬 y seleccione Agenda > Ajustes agenda > Borrar todo. Pulse 🞯 para vaciar el contenido de la agenda.

Esta opción sólo se aplica a la agenda de su teléfono y NO a la agenda SIM.

Desplazarse rápidamente por una lista

Al navegar por una lista (de timbres, eventos, etc.) pulse  $\overbrace{\sigma}$  para desplazarse página por página en vez de elemento por elemento.

# Otras funciones durante la llamada

- Cambiar los ajustes del ecualizador (consulte página 32),
- Añadir un nombre en la agenda (consulte página 26),
- Escribir y enviar un mensaje (consulte página 46),
- Leer un mensaje (consulte página 47),
- Consultar su lista de llamadas (consulte página 67),
- Consultar su organizador (consulte página 63),

- Realizar una segunda llamada (consulte página 77).

# 3 • Árbol de menú

La tabla que se muestra a continuación describe el árbol de menú completo (del primer al tercer nivel) de su teléfono móvil, así como las páginas de referencia que debe consultar para obtener más información sobre cada función o ajuste.

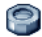

#### Ajustes p32

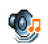

#### Sonidos p32

Silencioso / Volumen timbre / Tipos timbre / Timbre mensajes / Ecualizador / Tono teclado / Alertas sonoras / Vibración

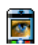

#### Pantalla D33

🛐 Salvapantallas / Animaciones / Contraste / Retroiluminación / Fondo pantalla

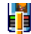

#### Hot keys (Teclas de acceso directo) p35

Lista de teclas de acceso directo "hot keys" disponibles

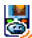

# Teclas de voz p37

🧟 Lista de teclas de voz disponibles

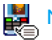

# Marcación voz p38

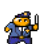

#### Seguridad p38

Bloqueo teclado / Nombres públicos / Llamadas bloqueadas / Cambiar código / Protección PIN

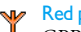

#### Red p40

GPRS adjuntado / Re-conexión / Lista preferida / Parámetros

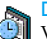

#### Día y hora p43

Uisualizar hora / Ajustar fecha / Formato fecha / Zona horaria / Ahorro energía / Ajustar hora

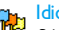

#### Idioma p44

Lista de idiomas disponibles

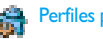

# Perfiles p44

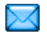

#### Mensajes p46

SMS p46

Enviar un SMS / Leer SMS / Ajustes SMS / Guardar SMS

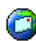

E-mail (Correo electrónico) p49 Para cada buzón disponible Ajustes / Abrir buzón / Enviar correo

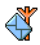

Mensaje de difusión p58 Recepción / Filtros / Código distrito

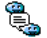

Mensaje rápido p58

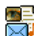

Mensajes multimedia p15 Crear un MMS / Recibir un MMS / Gestionar carpetas / Ajustes

Multimedia p59

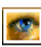

Album imágenes p59 Lista de imágenes disponibles

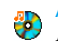

Album de sonidos p59 Lista de sonidos disponibles

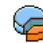

Estado memoria p60

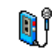

Grabar sonido p61

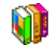

Juegos y aplicaciones p62

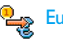

Euro conversor p62

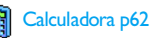

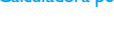

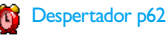

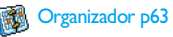

Juego ladrillos p65

 Este menú puede depender de su tipo de contrato. Por lo tanto, puede variar su icono y contenido.

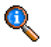

#### Información de llamada p66

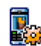

#### Ajuste llamada p66

Ajuste Ilamada p66 Desviar Ilamada / Buzones / Auto rellamada / Teclas contestar / Llamada en espera / Identificación

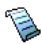

Lista llamadas p67 Lista llamadas / Actualizar

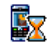

Contadores p68 Contador GSM / Contador GPRS

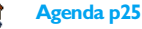

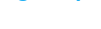

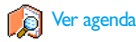

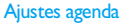

Borrar todo / Selecc. agenda / Configur. Grupo / Copiar al teléfono

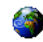

#### Servicios del operador p76

#### Números de servicios

💛 Los números disponibles en este menú dependen del operador y del tipo de contrato. Para más información, póngase en contacto con su operador.

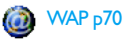

# 82

Servicios +

Este menú depende del operador y del tipo de contrato. Para más información, póngase en contacto con su operador.

# 4 • Mensajes multimedia

MMS

Su teléfono móvil le permite enviar y recibir MMS (mensajes multimedia), que contienen textos, imágenes y sonidos, in-

cluyendo memos que haya grabado.

Un mensaje multimedia puede estar formado por una página (incluyendo texto, sonido e imagen) o por varias: en este caso, el mensaje se reproduce en una visualización encadenada, tanto si lo envía a una dirección de correo electrónico como si lo envía a otro teléfono móvil.

# Crear un MMS

# Seleccionar los destinatarios

- 1. Pulse mientras esté en espera.
- 2. Seleccione Nuevo MMS y pulse 🖾 .

 Seleccione un nombre de la lista y pulse para añadirlo a su lista de correo, O Seleccione <Nuevo> e introduzca el número de teléfono o dirección de correo electrónico a la que desee enviar su mensaje. A continuación, pulse
 .

Debe tener seleccionada la agenda "En teléfono" para acceder a una dirección de correo electrónico. Consulte

#### "Agenda" página 25 para más información sobre la selección de la agenda.

- Si desea enviar su mensaje únicamente a esta persona, seleccione Lista validar y pulse <sup>(1)</sup>/<sub>10</sub>. Si desea enviarlo a varias personas, seleccione Insertar nombre, pulse <sup>(1)</sup>/<sub>10</sub> para acceder de nuevo a la agenda y para añadir nuevos nombres a la lista de correo (hasta 20 nombres).
- Añada tantos destinatarios como desee y a continuación seleccione Lista validar y pulse .

Puede seleccionar uno de los elementos y pulsar 💬 para Editar o para Borrar de la lista la dirección de correo electrónico o el número de teléfono.

# Diseñar su mensaje

- En la parte izquierda de la pantalla, 5 iconos le permiten añadir una Imagen, Texto, Sonido, Enviar el mensaje o acceder al menú Opciones. Pulse A o
  - ▼ para pasar al icono anterior o posterior.
- Pulse impara acceder a la lista Album imágenes, seleccione una imagen y pulse impara añadirla a su MMS. Se visualizará la primera ventana de su mensaje, mostrando la imagen seleccionada, que, si es necesario, cambia de tamaño para ajustarse a la pantalla.

Aunque la vista previa de la imagen cuando crea el MMS es 105 (ancho) x 55 (alto) píxeles, el tamaño máximo de una imagen a enviar es 640 (ancho) x 640 (alto) píxeles.

Atención. Cuanto mayor sea el tamaño de imagen, más tiempo tardará en enviarla.

No pueden enviarse imágenes protegidas por copyright. Seleccione Ninguno si no desea insertar ninguna imagen.

- El icono Texto se selecciona automáticamente: pulse para acceder a la pantalla de edición de texto e introduzca el texto de su mensaje (consulte "Introducción de texto o números" página 23).
- A continuación se selecciona el icono Sonido: pulse para acceder a la lista Album de sonidos, seleccione un sonido y pulse para añadirlo a su MMS.

Los sonidos pueden ser uno de los archivos disponibles en el Álbum o un memo de sonido que graba cuando crea el MMS: en este caso, seleccione <Registros>, luego <Nuevo> y siga el procedimiento que aparece en la pantalla. No se puede adjuntar un memo de voz existente. El icono del elemento que ha añadido (imagen o sonido) cambia de color para indicar que se ha insertado. 5. Pulse ⊕ para enviar su mensaje o pulse ♥ para acceder a las opciones.

Si sale del menú MMS y no ha acabado de escribir su mensaje, se almacenará automáticamente en el menú Borrador (consulte más adelante).

#### Acceder a las opciones

Pulse ▼ para ir al menú Opciones y pulse ⊕ . Están disponibles las siguientes opciones:

Añadir página Para crear una nueva página y añadirla a la visualización encadenada.

También puede pulsar > cuando se seleccione la última página del mensaje que esté diseñando.

Una vez haya creado varias páginas, pulse ◀ o ▶ para navegar por las páginas.

Borrar página Para borrar la página seleccionada.

Esta opción sólo está disponible si hay más de una página en el mensaje.

Siguiente Para desplazarse a la página posterior o página anterior. Página previa Duración pági-Para cambiar el valor de la duración de na la página que ha ajustado en Ajustes > Ajustes de la aplicación (consulte la página 22), y para ajustar un retardo entre cada página.

Guard. como borrador

 MMS Para guardar su mensaje como borrador, que puede editar, completar y enviar más tarde. Los MMS guardados como borrador se almacenan en MMS
 > Borrador (consulte "Gestionar carpetas" página 19).

> Los mensajes guardados como borrador deben tener un asunto.

Guard. MMS Para guardar su mensaje como modelo, que pueda utilizar como base para otros MMS (p. ej., tipo de mensaje "Feliz cumpleaños"). Los MMS guardados como modelo están listados en MMS > Modelo (consulte "Gestionar carpetas" página 19 a continuación).

Vista previa Para ver previamente la visualización encadenada que ha creado desde la primera hasta la última página, incluidos los sonidos e imágenes. Añadir asunto Para editar y cambiar o introducir el asunto de su mensaje.

Cuando navegue por las listas, iconos específicos muestran el tipo de mensaje seleccionado (leer MMS, informe de envío, modelo, etc.). La información sobre el mensaje (remitente, destinatarios, asunto) se desplaza horizontalmente y de modo automático cuando se selecciona.

#### Enviar su mensaje

Como se describe anteriormente, puede:

- Enviar su mensaje en cuanto lo haya completado: seleccione Enviar MMS y pulse .
- Guardarlo como Borrador para completarlo y enviarlo más tarde: para enviar, seleccione el mensaje en Borrador, seleccione Enviar MMS y pulse
   Una vez se haya enviado, el MMS se eliminará de la lista de borradores.

Si falla el envío de un mensaje borrador, el mensaje se desplazará al menú Enviados y se identificará como No enviado.

 haya enviado, el MMS se identificará en la lista como mensaje enviado.

En los dos últimos casos, seleccione el mensaje que desea enviar en la carpeta correspondiente. En todos los casos, seleccione Enviar MMS y pulse 😁 : una barra de progreso le permitirá seguir el envío de su mensaje. Pulse 💶 para cancelar el envío de su mensaje.

# Recibir un MMS

### Descargar y reproducir un MMS

Cuando recibe un MMS, aparece un mensaje de alerta en la pantalla para informarle.

- Si está activado el modo de recepción Automático (consulte la página 21), el mensaje se descargará y se situará automáticamente en la Bandeja de entrada. Selecciónelo en la lista de la Bandeja de entrada y pulse ► para reproducirlo.
- 2. Si está activado el modo Manual:
  - Pulse Cô para volver a en espera y guardar la notificación en la Bandeja de entrada, O
  - Pulse 

     para visualizar los detalles de la notificación y, a continuación, seleccione Descarga y pulse
     para descargar el propio mensaje. Al igual que para enviar, una barra de progreso le permitirá seguir la descarga del mensaje.

Una notificación no es el MMS propiamente dicho, sino una ventana de información con los detalles sobre la identidad del remitente, fecha y hora de recepción, asunto, etc. NO BORRE LAS NOTIFICACIONES ANTES DE RECIBIR EL MENSAJE, o nunca podrá recibirlo.

Tanto en el modo manual como en el automático, un mensaje le informará de si el tamaño del MMS que desea descargar es superior a la memoria disponible en su teléfono. En este caso, deberá liberar memoria borrando datos (imagen, sonidos, etc.). Consulte "Estado memoria" página 60.

- Si el remitente del mensaje ha solicitado Leer informe, un mensaje en pantalla le pedirá que pulse para enviarlo o que pulse apara rechazar el envío del informe.
- Una vez haya descargado el MMS, selecciónelo en la lista Bandeja de entrada y pulse ► para reproducirlo.

Si pulsa < o > cambiará el modo de reproducción de automático a manual. En modo manual, pulse < o > para visualizar la página anterior o posterior.

#### Obtener y almacenar adjuntos

Cuando reproduzca un MMS como se describe en la sección previa, pulse 😁 para acceder a las Opciones reproducir siguientes:

Reproducir Para volver al modo automático: el mensaje MMS se reproducirá como una visualización encadenada continua.

Siguiente página Para desplazarse a la página anterior o (o Página pre- posterior. También puede pulsar ◀ o

cuando visualice el MMS en modo manual.

Este elemento no está disponible cuando ha seleccionado la última (o la primera) imagen.

- Ir hacia atrás Para retroceder en el MMS hasta la primera página.
- Extraer imagen Para extraer la imagen de la página actual y guardarla en el Album imágenes.
- Extraer sonido Para extraer el sonido de la página actual y guardarlo en el Album de sonidos.

#### Gestionar carpetas

El menú MMS le permite gestionar sus mensajes en 4 carpetas diferentes. La carpeta predeterminada (activa) es la última seleccionada. Para cambiar la carpeta activa, pulse ceb para volver al menú principal MMS y seleccione la carpeta de su elección:

Bandeja Lista todas las Notificaciones, Informe de de entrada envío y Leer informe, Leer y Sin leer MMS.

- Puede Leer o Borrar notificaciones e informes.
- Puede Reproducir mensaje, Remitir o Responder, visualizar sus Detalles o Borrar un MMS.

Las notificaciones se borran automáticamente cuando recibe el MMS completo. NO borre las notificaciones antes de recibir el MMS, o nunca podrá recibirlo.

via)

- Enviados Lista los mensajes que ha Enviado o creado pero todavía No enviado (p. ej., si ha cancelado el procedimiento de envío pulsando la tecla (1).
  - Puede Abrir, Borrar o visualizar los Detalles de todos estos mensajes.
  - Además, un MMS que todavía no se haya enviado también puede ser Reenviar a alguien y puede Remitir un MMS ya enviado.
- Modelo Lista todos los mensajes guardados como modelo después de su creación. Puede Reproducir, Editar, Enviar y Borrar los modelos.
- Borrador Lista todos los mensajes guardados como borrador después de su creación, o guardados automáticamente si sale del menú MMS antes de guardar o enviar su mensaje.

Puede Reproducir, Editar y Borrar los borradores.

Los mensajes que ha guardado sólo pueden enviarse desde las carpetas Borrador o Enviados. NO puede recuperar un elemento (ya sea un mensaje, una notificación o un informe) que haya borrado. Pulse 💷 para can-

#### Ajustes

Es posible que su teléfono haya sido preconfigurado para acceder directamente a los servicios ofrecidos. De lo contrario, su operador le debe de baber proporcionado los elementos de información descritos en la presente sección, para introducirlos tal y como se le han proporcionado.

Con algunos operadores, el acceso a los parámetros puede ajustarse "a distancia". Por favor, consúltelo directamente con su operador.

### Cuenta de red

Le permite elegir un perfil de datos de entre los que ha ajustado (consulte "Parámetros" página 41 para información completa sobre cómo configurar o modificar un preajuste de datos). Este perfil y los parámetros correspondientes se utilizarán para la conexión.

### Red

Este menú le permite seleccionar el tipo de red a utilizar al establecer una conexión.

- GSM Su teléfono móvil sólo utilizará la red GSM para las conexiones.
- GPRS Su teléfono móvil sólo utilizará la red GPRS para las conexiones.

GPRS primero Su teléfono móvil primero intentará conectarse a la red GPRS y, a continuación, a la red GSM si la red GPRS no está disponible al establecer la conexión.

Si selecciona GPRS primero deberá tener los ajustes GSM y GPRS configurados (consulte "Parámetros" página 41).

#### Centro MMS

Le permite introducir o cambiar la dirección MMS del servidor al que se conectará su teléfono.

#### Dirección

Le permite introducir o cambiar la dirección IP de acceso al servidor.

#### Puerto

Le permite introducir o cambiar el número de puerto de acceso al servidor.

Su operador le debe de haber suministrado la información relacionada con los tres puntos anteriores, y debe introducirla tal y como se le ha proporcionado.

# Ajustes aplicación Modo recepción

Automático (modo predeterminado) Cualquier MMS nuevo que reciba se descarga automáticamente desde el servidor y se sitúa en la Bandeja de entrada, sin tener que establecer una conexión. Seleccione el mensaje que haya recibido en la Bandeja de entrada y pulse ►.

This mode is deactivated when roaming.

- Manual Los mensajes se guardan en el servidor MMS y debe conectarse manualmente para recibir<u>l</u>os:
  - 1. Pulse 💿 para acceder a la Bandeja de entrada.
  - Seleccione el elemento de notificación correspondiente a este mensaje y pulse .
  - 3. Seleccione Leer y pulse 🚱 .
  - Cuando los Detalles del mensaje se visualicen, pulse i para establecer la conexión y descárguelo.

#### Informe de envío

Esta opción puede ajustarse a Activar o Desactivar y le informa mediante (un SMS) si su MMS se ha recibido o ha sido rechazado. El informe de envío mostrará la identidad del remitente, la fecha y hora de recepción, el asunto MMS y el estado de entrega.

#### Leer informe

Esta opción puede ajustarse a Activar o Desactivar y le informa mediante (un SMS) cuando el estado del MMS enviado ha cambiado, es decir, si ha sido leído o se ha borrado sin ser leído.

#### Auto guardar

Esta opción puede ajustarse a Activar o Desactivar y le permite guardar automáticamente los mensajes enviados desde el menú Enviados. Los mensajes guardados aparecerán en la carpeta Enviados.

#### Periodo de validez

Le permite seleccionar el periodo de tiempo que su mensaje va a estar almacenado en el servidor, desde l hora a Una semana (máximo). Es útil cuando el destinatario no está conectado a la red (y por lo tanto no puede recibir su mensaje inmediatamente).

#### Duración página

Le permite seleccionar la duración entre cada página incluida en su MMS, desde l seg. hasta 60 seg.

# 5 • Introducción de texto o números

Puede introducirse texto en pantallas de edición de dos modos diferentes: mediante la introducción de texto predictiva T9® o mediante la introducción de texto básica. También están disponibles otros dos modos para números y signos de puntuación. Los iconos que aparecen en la pantalla muestran el modo de texto activo.

# Introducción de texto T9®

#### Qué es?

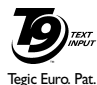

App. 0842463

La introducción de texto predictiva T9® es un modo de edición inteligente para mensajes, que incluye un diccionario completo. Le permite introducir texto rápidamente. Pulse una vez la tecla correspondiente a cada letra necesaria

para deletrear una palabra: se analizan las pulsaciones de tecla y se muestra la palabra sugerida por  $T9^{\ensuremath{\circledast}}$  en la pantalla de edición. Si existen varias palabras disponibles de acuerdo con las teclas utilizadas, la palabra que introduzca se destacará: pulse  $\stackrel{(a)}{\longrightarrow}$  para navegar por la lista y elegir una de las propuestas por el diccionario incluido en  $T9^{\ensuremath{\circledast}}$  (consulte el siguiente ejemplo).

# Cómo utilizarlo?

Las letras y símbolos representados por cada tecla son los siguientes:

 $a^{2nsc}a^{ansg}$ 

СĤ

(.\*/

(\*)

- Para escribir letras.
- Pulse brevemente para navegar por la lista de las palabras propuestas y mantenga pulsado durante unos segundos para volver atrás.

Para confirmar la entrada.

- Pulse brevemente para borrar una entrada y mantenga pulsado durante unos segundos para borrar todo el texto.
- Cambia las letras estándar a mayúsculas y a minúsculas.
- Cambia de modo básico a numérico o a modo de puntuación.

#### Ejemplo: cómo introducir la palabra «casa»:

- 1. Pulse  $\stackrel{2m}{\longrightarrow}$   $\stackrel{7m}{\longrightarrow}$   $\stackrel{2m}{\longrightarrow}$ . La pantalla mostrará la primera palabra de una lista: Cara.
- 2. Pulse vara desplazarse y seleccione Casa.
- Puede pulsar > o > para confirmar la selección de la palabra Casa. Si pulsa • también confirmará la selección de la palabra e insertará un espacio para la próxima palabra de su mensaje.

## Introducción de texto básica

Si desea acceder a la introducción de texto básica, seleccione la introducción de texto básica «Abc» utilizando la tecla  $\Im$ . Este método requiere varias pulsaciones de tecla para alcanzar el carácter deseado: la letra «h» es la segunda letra de la tecla  $\langle m \rangle$ , así que debe pulsar dos veces para introducir la «h». La utilización de este modo requiere que pulse una tecla tantas veces como corresponda a la posición de la letra.

Para introducir la palabra «Coche» en modo de introducción de texto básica debe, por lo tanto, pulsar

(200), 200, (200) (ABC), (400, (400, (40), (400, (40), (400, (40), (400, (40), (400, (400, (400, (40), (400, (400, (400, (400, (400, (40), (400, (40), (400, (40), (400, (40), (400, (40), (400, (40), (400, (40), (400, (400, (400, (400, (400, (400, (400, (400, (400, (400, (400, (400, (400, (400, (400, (400, (400, (400, (400, (400, (400, (400, (400, (400, (400, (400, (400, (400, (400, (400, (400, (400, (400, (400, (400, (400, (400, (400, (400, (400, (40), (400, (400, (400, (400, (400, (400, (400, (400, (400, (400, (400, (400, (40), (400, (40), (40), (400, (40),

Pulse 🕑 cuando haya completado el mensaje.

Las letras, números y símbolos están situados en cada tecla tal como se indica a continuación:

# 6 • Agenda

Todas las operaciones descritas en este capítulo requieren que la agenda correspondiente, ya sea en la tarjeta SIM o en el teléfono, esté seleccionada.

Su teléfono móvil dispone de dos agendas. La agenda SIM está ubicada en la tarjeta SIM y el número de entradas depende de la capacidad de la tarjeta. La segunda agenda está incluida en la memoria del teléfono móvil y puede almacenar hasta 299 nombres.

La capacidad de la tarjeta SIM depende del tipo de tarjeta que tenga. Póngase en contacto con su distribuidor local para más información sobre este tema.

La agenda de su teléfono comparte la capacidad y memoria del teléfono móvil con otras funciones. Como tales, son interdependientes: cuantos más nombres cree, menos eventos podrá almacenar y viceversa. 299 es el número máximo de nombres y eventos, siempre que otras funciones (memos, sonidos, imágenes, etc.) no utilicen una cantidad significativa de la memoria del teléfono.

El menú Agenda le permite seleccionar una de las dos agendas disponibles: la de la tarjeta SIM o la del teléfono. Cuando introduzca nombres nuevos en una Agenda, sólo se añadirán a la agenda seleccionada.

La opción Borrar todo NO se aplica a la agenda SIM. Al seleccionar Copiar todo a tel., se copiará el contenido de su tarjeta SIM en su teléfono. Si selecciona está opción dos veces, duplicará todos los nombres.

#### Agenda en tarjeta SIM

Si utiliza una tarjeta SIM por primera vez, siga las normas del procedimiento de instalación de la tarjeta SIM como se describen en la página 5 y, a continuación, vaya a la sección titulada "Añadir nombres a la agenda" que se encuentra más\_adelante.

Pulse → y seleccione Agenda, Ajustes agenda, Selecc. agenda. A continuación, pulse ▲ o ▼ para seleccionar la agenda ubicada en su tarjeta SIM. Los nombres añadidos a esta agenda pueden copiarse en la agenda ubicada en su teléfono.

Si ha cancelado o abortado la copia automática de su agenda SIM al principio, puede hacerlo manualmente: pulse y seleccione Agenda, Ajustes agenda, entonces Copiar todo a tel.

Cuando copia los contenidos de su agenda SIM en su teléfono, todavía puede utilizar la agenda de su tarjeta SIM, aunque tendrá menos campos de información.

# Agenda en el teléfono

Su teléfono móvil no gestiona más de una agenda al mismo tiempo e ignorará la información relativa a la otra: p. ej., si "García" está presente en ambas agendas y lo borra de su teléfono, permanecerá sin cambios en la tarjeta SIM.

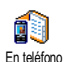

La agenda seleccionada por defecto es la ubicada en su teléfono. Puede almacenar hasta 299 nombres y puede actualizarse

en una sola operación utilizando la opción Borrar todo. En función de la capacidad de la tarjeta SIM, los nombres añadidos a esta agenda pueden copiarse en la agenda SIM (consulte "Copiar en SIM" página 30).

Añadir nombres a la agenda

### En la tarjeta SIM

Para añadir un nombre a la agenda SIM:

- para acceder a la agenda, seleccione 1. Pulse ▼ Nuevo y, a continuación, pulse 🖾.
- Introduzca el nombre y, a continuación, el 2. número de su elección y pulse 🚱.

Un número puede contener un máximo de 40 dígitos, en función de su tarjeta SIM. Si introduce todos los números, incluyendo los locales con prefijos internacionales, código de país y código de área, podrá marcarlos desde cualquier lugar.

3. Seleccione el tipo de número asociado con el nombre: Teléfono, Fax o Datos y pulse 😁 para confirmar y almacenar este nombre en su agenda.

# En el teléfono

nico y notas)

Selección de grupo

La agenda de su teléfono puede almacenar más campos de información que la agenda de la tarjeta SIM. Incluvendo (en caracteres latinos):

Campos de nombres y apel-

lidos Campos de números (móvil, trabajo, etc.)

hasta 20 caracteres hasta 40 dígitos v 1 «+»

Campos extra (correo electró-

hasta 50 caracteres 20 grupos disponibles

Puede crear hasta 299 registros, conteniendo un máximo de 7 campos de información cada uno, con un máximo de 5 campos numéricos. Por ejemplo, puede guardar 2 números de teléfono móvil, 3 números de trabajo, una dirección de correo electrónico y una nota de texto, todo para la misma persona.

#### Añadir un registro en la agenda del teléfono

#### Añadir un campo de nombre

- 1. Pulse ▼ para acceder a Agenda, seleccione <Nuevo> y, a continuación, pulse 🚱 .

Uno de los dos campos de nombre puede estar vacío, pero no los dos. Para volver al campo anterior, pulse **CO**.

#### Añadir un campo de número o texto

- Después de introducir el nombre del contacto, se encontrará en el menú Tipo de núm. Puede elegir entre campos numéricos (móvil, fax, datos, busca, principal, trabajo) o campos alfanuméricos (notas, E-mail). Realice su selección e introduzca el número o texto correspondiente. A conti-nuación, pulse para guardar este nuevo registro.
- El teléfono entonces le pedirá Grupo: elija el grupo al que desee que pertenezca este nombre y pulse para confirmar. A continuación, el registro se guardará en la agenda del teléfono.
- Puede asociar una Melodía y una Imagen específica para cada grupo, así como Renombrar grupos. Seleccione Agenda > Ajustes agenda > Configur.

Grupo y, a continuación, consulte "FotoCall: Mira quién te llama" página 27 para más información). Cuando recibe una llamada de un contacto asociado a un grupo, la melodía y/o imagen definida para este grupo sonará y/o aparecerá automáticamente en la pantalla.

### Núm. propios

La opción Núm. propios que aparece en su agenda debe contener su propio número de teléfono. De lo contrario, le aconsejamos que introduzca su número de teléfono así como cualquier otra información relevante.

*Aunque todos sus campos pueden estar vacíos, el* Núm. propios *no puede borrarse.* 

# FotoCall: Mira quién te llama

Esta función sólo está disponible cuando selecciona la agenda de su teléfono, NO la agenda SIM.

La función FotoCall le permite personalizar los grupos disponibles con su propio nombre («Amigos», «Oficina», etc.), una imagen determinada (de Album imágenes) y una melodía determinada (de la lista Tipos timbre).

Puede asociar uno o varios contactos de su agenda a un grupo. Cuando llama un nombre de ese grupo, el nom-

bre de contacto aparecerá con la imagen definida de ese grupo. También sonará la melodía definida para ese grupo.

¿Por qué no establecer un grupo sólo para esa persona importante? Utilice la cámara para guardar su imagen en Album imágenes y Grabación sonido para almacenar su voz como timbre. Cuando llame, realmente podrá verle y oírle (para la cámara consulte página 80 y para la grabación de sonido, consulte página 61).

- Para utilizar la función Fotocall, es necesario que esté utilizando la agenda del teléfono; si no es la que está utilizando ya, consulte "Copia de la agenda SIM" página 6.
- A continuación, seleccione Configur. Grupo, pulse
   y seleccione el grupo de su elección.
- 3. Cambie el nombre del grupo a identificar («Amigos», «Niños», etc.) y seleccione la Melodía y la Imagen que vaya a asociar a este grupo.

Cuando le llame este contacto, la Melodía y la Imagen asociadas a este grupo sonará/aparecerá en la pantalla.

# Editar y gestionar nombres

Una vez haya almacenado los nombres en su agenda, pulse ▼ mientras esté en espera para acceder a la Agenda. Puede buscar un nombre en la agenda pulsando la tecla correspondiente a la letra a la que desea acceder de la lista (p. ej., pulse (m) dos veces para acceder a la letra «U»). Se selecciona el primer registro de la lista que comienza por esta letra. En función del menú de la agenda que haya seleccionado, tendrá acceso a parte o todas las siguientes opciones:

BorrarMostrarCopiar en

SIM

- Borrar todo
  - Enviar un SMS
  - Enviar un MMS
  - Predeterminar
  - Copiar al telé-
- Cambiar tipo fono
- Flash dialCambiar tLlamar

# En la tarjeta SIM

Seleccione un nombre de la agenda de la tarjeta SIM y, a continuación, pulse 🞯 para acceder a una de las siguientes opciones:

- Borrar para borrar el nombre y número seleccionado,
- Cambiar para cambiar el nombre seleccionado y toda la información relacionada,

• Cambiar nom-

Incluir en un

· Asociar a mar-

cación por voz

hre

grupo

- Copiar en teléf. para copiar el nombre seleccionado y toda la información relacionada en la agenda de su teléfono.

# En el teléfono

#### Añadir un campo

- Para añadir un nuevo campo a un registro existente, seleccione el nombre de su elección, seleccione Mostrar y pulse .
- Seleccione 
   y pulse 
   Elija el tipo de campo que va a añadir y pulse 
   Introduzca el número o texto y, a continuación, pulse 
   para guardar los cambios.
- Repita los pasos 1 y 2 para añadir hasta 6 campos al mismo registro. Pulse brevemente con para volver al menú anterior, o mantenga pulsado para volver a en espera.

Los números o texto aparecerán en orden de fecha de creación. El primer número de teléfono o fax que introduce se convierte en el número predeterminado. Como tal, aparece en la primera posición de la lista. Para predeterminar otro número, consulte "Predeterminar" página 30. Los campos alfanuméricos (notas y correo electrónico) sólo pueden modificarse o borrarse.

#### Cambiar el contenido de un campo

- Seleccione el campo que desea cambiar en la lista y pulse .
- En el carrusel que aparece, seleccione Cambiar y pulse ⊕. Realice los cambios que desee y pulse ⊕ para guardarlos.

### Cambiar un tipo de campo

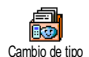

Para cambiar un tipo de campo de un registro existente, repita los pasos 1 a 3 de la sección "Cambiar el contenido de un

campo". A continuación, seleccione Cambio de tipo en el menú carrusel, seleccione el nuevo tipo de número y pulse 😁 para confirmar su elección.

Si ha copiado su agenda SIM en el teléfono, puede que algunos números aparezcan como «Sin tipo» y no tengan ningún icono. Los números «Sin tipo» pueden modificarse: siga el procedimiento descrito anteriormente para definir un tipo para estos números.

#### Borrar un campo

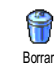

Para borrar un campo de un registro existente, repita los pasos 1 a 3 de la sección "Cambiar el contenido de un campo". A continuación, seleccione Borrar del menú carrusel y pulse 😁 para confirmar.

#### Predeterminar

Predeterminar

El primer número que introduce cuando crea un nuevo registro se convierte en el número predeterminado: aparecerá el

primero en la lista de campos y se marcará automáticamente cuando pulse la tecla de descolgar o cuando pulse  $\bigcirc$  y seleccione la opción Llamar o Enviar SMS. Para cambiar el número predeterminado (p. ej., para predeterminar el número del «Trabajo» en lugar del número de «Principal», repita los pasos 1 a 3 de "Cambiar el contenido de un campo". A continuación, seleccione Predeterminar en el menú carrusel y pulse  $\bigcirc$  para confirmar.

#### Copiar en SIM

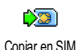

Como se ha mencionado anteriormente, la introducción de nombres en la agenda

SIM puede ser útil si cambia frecuentemente de teléfono. Si copia los números de teléfono en la tarjeta SIM, su agenda siempre estará actualizada cuando cambie las agendas o cuando utilice otro teléfono. Para copiar un número en la agenda de la tarjeta SIM, repita los pasos 1 a 3 de la sección "Cambiar el contenido de un campo". A continuación, seleccione Copiar en SIM y pulse 💬 .

# Realizar Ilamadas

# Número de emergencia

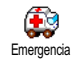

El número de emergencia llamará al número de los servicios de emergencia de su país. En la mayoría de los casos, puede

llamar a este número aunque el teléfono esté bloqueado o aunque todavía no haya introducido su PIN.

En función del operador de red, el número de emergencia puede marcarse sin que haya insertado su tarjeta SIM. En Europa, el número de emergencia habitual es el 112 y en el Reino Unido es el 999.

- Para llamar a este número, márquelo en espera pulsando las teclas correspondientes, o pulse y seleccione Agenda > Ver agenda > Emergencia.
- 2. Pulse 🕥 para llamar y 💿 para colgar.

#### Otros números

#### Marcar un número

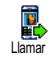

En espera, marque un número pulsando las teclas correspondientes. Pulse para llamar y pulse para colgar.

Si pulsa 🜚 , podrá acceder a un carrusel permitiéndole llamar a este número, almacenarlo o enviarle un SMS.

#### Seleccionar un nombre

- 1. Pulse ▼ y seleccione el registro de su elección.
- 2. Si ha seleccionado la agenda de su tarjeta SIM:
- una vez haya seleccionado el registro, simplemente pulse 💩 para llamar
- 0
- pulse dos veces 😁 para acceder al siguiente carrusel y, a continuación, seleccione Llamar y pulse 😁 para marcar el número.
- 3. Si ha seleccionado la agenda de su teléfono:
- Para llamar al número predeterminado:
- una vez haya seleccionado el registro, simplemente pulse em para llamar,
  - 0
- pulse 💮 para acceder al carrusel de registro y, a continuación, seleccione Llamar.
- Para llamar a cualquier otro número elija Mostrar una vez el registro esté seleccionado y elija un tipo de número de la lista (Móvil, Principal, etc.).

Pulse 😁 para acceder al siguiente carrusel y seleccione Llamar.

4. En todos los casos, pulse 💿 para colgar. Utilizar Flash dial

En espera, mantenga pulsada una tecla entre 2m y 4m para marcar la entrada asociada (consulte "Hot keys (Teclas de acceso directo)" página 35): la conexión se establece. Pulse 5m para colgar.

#### Utilizar la marcación por voz

En espera, mantenga pulsado 😁 y, a continuación, pronuncie la etiqueta de voz guardada (consulte "Marcación voz" página 38). Si el teléfono reconoce la etiqueta de voz, marca el número asociado. Pulse 🌍 para colgar.

# 7 • Ajustes

El menú Ajustes le permite personalizar su teléfono y cambiar los ajustes relacionados con cada opción disponible (sonidos, fecha y hora, seguridad, etc.). El menú Profiles le permite cambiar varios ajustes al mismo tiempo (consulte la página 44).

# Sonidos

# Silencioso

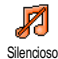

Le permite Activar o Desactivar el modo Silencioso. Cuando está en Activar, todas las alertas se desactivan y se activa la vibración.

*El modo* Silencioso *también se aplica a los tonos del teclado*.

### Volumen timbre

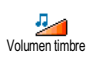

Por defecto, el volumen del timbre está ajustado a Medio. Pulse ▲ o ▼ para ajustar el volumen del timbre de Silencioso a Creciente.

# Tipos timbre

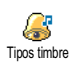

Le permite seleccionar el tono del timbre entre las opciones disponibles. La lista también incluye sonidos grabados y me-

lodías incluidas en los mensajes que recibe (desde el correo electrónico, SMS, etc.).

Desplácese por la lista pulsando 🔺 o 🔻 y espere a que se reproduzca la melodía seleccionada. Pulse 😁 para seleccionar esta melodía como timbre, 💶 para cancelar o desplácese a la siguiente melodía.

No oirá la melodía si el volumen del timbre está en Desactivar o si el modo Silencioso está activado (consulte la página 9).

### Timbre mensajes

Le permite Activar o Desactivar un pitido de alerta que sonará cada vez que reciba un mensaje. Cuando esté en Activar, esta opción también le permitirá seleccionar la alerta de su elección de la lista de timbres.

### Ecualizador

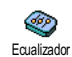

Esta opción le permite elegir entre diferentes ajustes de sonido. También está disponible mientras haya una llamada en

curso. En este caso, pulse 😁, seleccione Ecualizador,
desplácese por la lista y espere unos segundos para oír la diferencia. Pulse 😁 para confirmar su elección.

## Tono teclado

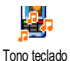

Le permite Activar o Desactivar los tonos del teclado. Incluso cuando está en Desactivar, los tonos DTMF se reproducen durante las llamadas (consulte la página 76).

# Alertas sonoras

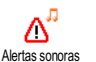

Le permite Activar o Desactivar los pitidos de alerta para los siguientes elementos:

- cuando se produce un Evento programado en su Organizador,
- cuando exista una llamada perdida,
- cuando la Batería está baja y sea necesario cargarla,
- para gestionar la duración de sus llamadas, primero sonará después de 45 segundos y, a continuación, cada minuto de una llamada en curso (el interlocutor no oye el pitido).

Este menú sólo le permite activar y desactivar los sonidos de alerta, NO las propias alertas. P. ej., si ajusta la alerta de eventos en Desactivar no evitará que su teléfono muestre la pantalla Recordar Alarma (si ha programado una), pero no se reproducirá el sonido correspondiente.

## Vibración

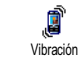

Le permite Activar o Desactivar la vibración cuando recibe una llamada, cuando se produce un evento programado en el

Organizador, cuando recibe un mensaje y cuando suena la alarma.

La vibración siempre está en Desactivar cuando conecta el cargador o el adaptador del encendedor.

## Pantalla

# Salvapantallas

Le permite Activar o Desactivar el salvapantallas. Cuando esté en Activar, se mostrará una visualización encadenada de imágenes en espera, utilizando el o los archivos jpeg que haya almacenado y seleccionado en su teléfono.

Al Desactivar el salvapantallas, se activará automáticamente Modo económico, p. ej., el tiempo actual visualizado sobre un fondo negro. Este modo incrementa la autonomía de su teléfono (incrementa la duración de la batería).  Al Activar el salvapantallas, seleccione una imagen de la lista que aparece pulsando ◄ o ► (también puede excluirla de la selección pulsando estas teclas) y, a continuación, pulse ▼ para desplazarse a la imagen siguiente. Una vez haya seleccionado las imágenes de su elección, pulse ☜ para activar el salvapantallas.

Debe seleccionar varias imágenes (hasta 10) para visualizar una visualización encadenada. Cuando seleccione únicamente una imagen para utilizarla como salvapantallas, sólo se mostrará esta imagen.

- Seleccione Tiempo activ. y pulse ▲ o ▼ para elegir un valor. Cuando esté en espera, el salvapantallas se activará según el tiempo límite que haya establecido.
- A continuación seleccione Tiempo exp. y pulse
   El tiempo que haya ajustado se aplicará entre cada imagen de la visualización encadenada.

## Animaciones

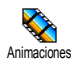

Le permite Activar o Desactivar la animación de los menús carrusel. Cuando está en Activar, esta opción también se aplica

a textos tales como un mensaje seleccionado en el menú Leer SMS. Al desactivar esta función, se incrementa la autonomía del teléfono.

## Contraste

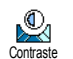

Le permite elegir entre varios niveles de contraste.

## Retroiluminación

Retroiluminac. Retroiluminac La retroiluminación se activa cuando recibe llamadas entrantes o mensajes, cuando navega por listas o menús, etc. Pulse ▲ o ▼ para ajustar la Duración de la retroiluminación seleccionando uno de los valores disponibles y pulse ⊕ para confirmar.

Al desactivar esta función, se incrementa la autonomía del teléfono.

# Fondo pantalla

E permite Activar o Desactivar el fondo de pantalla. Cuando está en Activar, la imagen o imágenes que ha seleccionado se visualizan en modo Normal o Fade en espera, si no ha activado la visualización encadenada. Sólo pueden utilizarse imágenes JPEG como fondos de pantalla.

# Hot keys (Teclas de acceso directo)

En lugar de acceder a los distintos menús y navegar por las listas, puede configurar accesos directos a una función específica asociándola a una Hot key. Si mantiene pulsada la tecla se activará automáticamente la función o marcará el número asociado (marcación rápida "Flash dial").

Sólo puede programar teclas de  $\langle -\infty \rangle$  a  $\langle -\infty \rangle$  y  $\langle - \rangle$ , ya que las teclas  $\langle -\infty \rangle$  (seleccionar idioma) y (-) (llamar al correspondiente buzón de voz) están predefinidas y bloqueadas, impidiendo la reprogramación. En función de su proveedor de servicios, otras teclas de acceso directo pueden estar predefinidas y bloqueadas.

- 1. Seleccione una tecla de  $2 \exp a \exp y$  pulse  $\Theta$ .

Si la tecla seleccionada ya está ajustada, puede reprogramarla: seleccione Ajustes > Hot keys > una tecla de acceso directo de la lista. Pulse dos veces  $\textcircled{\mathbb{m}}$ , seleccione Cambiar y pulse 😁 . Se mostrará la lista de funciones disponibles.

3. Para utilizar las Hot keys, simplemente mantenga pulsada la tecla correspondiente a la función a la que desee acceder o al número al que desee llamar mientras está en espera.

Puede asociar las Hot keys  $\langle 2mc \rangle$  a  $\langle ams \rangle$  a las funciones de la siguiente tabla:

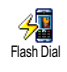

Marca el número asociado de la agenda.

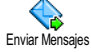

Abre el menú Enviar Mensajes.

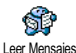

Abre el menú Leer Mensajes.

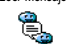

Mensaje rápido

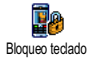

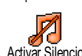

Activa la función Mensaje rápido, para Responder rápidamente al remitente del mensaje recibido.

Bloquea y desbloquea inmediatamente el teclado.

Activa el preajuste Silencio (vibración activada, volumen de timbre desactivado).

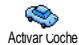

Activa el preajuste Coche (volumen de timbre alto, cualquier tecla responde). Activa el preajuste Auricular (volumen

de timbre médio, cualquier tecla res-

Activar Auricular

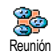

Activa el preajuste Reunión (vibración activada, timbre y todas las teclas ajustadas a silencio).

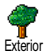

Activa el preajuste Exterior (volumen de timbre alto).

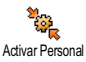

Activa el preajuste Personal.

ponde activado).

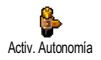

Activa el preajuste Autonomía, que alarga la autonomía de la batería (animación desactivada, vibración desactivada, retroiluminación desactivada, volumen de timbre medio).

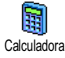

Acceso directo a Calculadora.

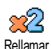

Vuelve a llamar al último número marcado.

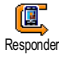

Vuelve a llamar al número de la última llamada recibida.

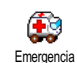

Marca el número de llamada de emergencia.

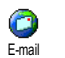

Abre el menú E-mail para acceder a los buzones. Muestra el crédito restante

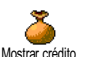

Depende de su tipo de contrato

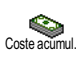

Muestra el Coste acumul. de las llamadas salientes.

Depende de su tipo de contrato

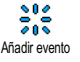

Abre el menú Añadir evento del Organizador.

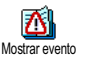

Muestra la lista Eventos del menú del Organizador.

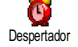

Abre el menú Alarma.

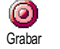

Le permite grabar un nuevo sonido.

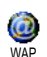

Lanza una sesión WAP.

Depende de su tipo de contrato

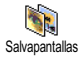

Abre el menú Salvapantallas On/Off menu. Desvía TODAS las llamadas al buzón

A buzón voz

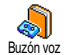

Marca el número de su buzón de voz.

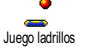

Acceso directo a Juego ladrillos.

Abre el menú Juegos.

de voz

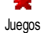

-> Furo

Euro ->

Depende de su tipo de contrato

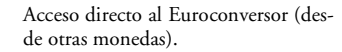

Acceso directo al Euroconversor (a otras monedas).

El Euroconversor está disponible con contrato y sólo en países con moneda Euro.

# Teclas de voz

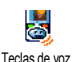

En lugar de acceder a varios menús y navegar por las listas, también puede ajustar una etiqueta de voz que active una función (p. ej., acceder a la Calculadora).

Puede asociar una tecla de voz a todas las funciones admitidas por Hot keys (consulte la página 35), excepto para "Recibir correo" y "Despertador".

- Seleccione Ajustes > Teclas de voz > <Nuevo> y pulse , a continuación, navegue por la lista para seleccionar la función a ajustar con una etiqueta de voz. Pulse para confirmar su elección.
- Cuando aparezca Pulse OK y hable, siga las instrucciones mostradas en la pantalla. Cuando le pida que grabe una etiqueta de voz, asegúrese de que está en un lugar sin ruidos, elija una palabra simple <u>y co</u>rta y pronúnciela claramente.
- 3. Pulse (c) y repita los pasos descritos anteriormente para añadir más comandos de voz.

Para utilizar la tecla de voz, mantenga pulsado en espera y, a continuación, diga la etiqueta de voz grabada. Las palabras grabadas como etiquetas de voz pueden reproducirse, modificarse o borrarse en cualquier momento.

Ajustes

## Marcación voz

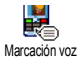

La marcación por voz le permite llamar rápidamente a un nombre de su agenda: establezca una etiqueta de voz grabando

una palabra que llamará al nombre correspondiente cuando se pronuncie.

- Seleccione Ajustes > Marcación voz > 
   y pulse .
- Navegue por la lista para seleccionar el número a llamar correspondiente a la etiqueta de voz. En función de la agenda seleccionada (consulte "Agenda" página 25):
  - Agenda SIM: seleccione un nombre de la lista y pulse 🐨 ,
  - Agenda del teléfono: seleccione un nombre de la lista y, a continuación, el número de teléfono de su elección, si se han almacenado varios números para este nombre, y pulse .
- Cuando aparezca ¿Añad. etiq.?, pulse y siga las instrucciones mostradas en la pantalla. Cuando le pida que grabe su etiqueta de voz, asegúrese de que está en un lugar sin ruidos, elija una palabra simple y corta y pronúnciela claramente.

Para utilizar la tecla de voz, mantenga pulsado  $\bigcirc$  en espera y, a continuación, diga la etiqueta de voz correspondiente al número que desea marcar.

Para visualizar la lista de marcaciones por voz que ha definido, seleccione Ajustes > Teclas de voz o Marcación voz y pulse (). Las palabras grabadas como etiquetas de voz pueden reproducirse, modificarse o borrarse en cualquier momento.

Pueden definirse hasta 15 etiquetas de voz y compartirse entre marcación por voz y tecla de voz.

## Seguridad

## Bloqueo teclado

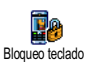

Le permite bloquear y desbloquear el teclado manteniendo pulsada la tecla co en espera. El teclado se desbloquea

automáticamente al recibir una llamada.

También puede elegir bloqueo inmediato o retardado seleccionando Ajustes > Seguridad > Bloqueo teclado y, a continuación, uno de los valores pulsando  $\land$  o  $\checkmark$ . Su teclado quedará permanentemente bloqueado. Si lo desbloquea pulsando la tecla a, se desbloqueará temporalmente mientras use el teléfono y se bloqueará de nuevo después del periodo que haya seleccionado. Tenga presente que aunque el teclado esté bloqueado, puede realizar una llamada de emergencia (consulte la página 30).

## Nombres públicos

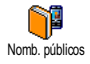

Le permite gestionar una lista de nombres específica, llamada lista Nomb. públicos y restringir las llamadas a esta lista mediante la opción Restric. llam.

Esta función depende de su tipo de contrato y precisa del código PIN2 (consulte la página 40).

#### Restricción de llamadas

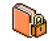

Le permite restringir las llamadas a la lista Nomb. públicos. En este caso, sólo pue-

Restric.llam. de acceder a los nombres de la lista Nomb. públicos y no a los nombres de la Agenda del menú principal.

Esta función depende de su tipo de contrato y precisa de un código PIN2 (consulte la página 40). Tenga presente que cuando activa esta opción, también puede aplicarse a las conexiones WAP y de correo electrónico sobre GPRS.

#### Nombres públicos

Le permite consultar y modificar su lista de Nomb. públicos. Puede introducir un nuevo nombre, modificar o borrar un nombre de la lista mediante el código PIN2. Utilice la opción <Nuevo> para introducir el nombre y el número de teléfono y, a continuación, seleccione el tipo de número: Teléfono, Fax o Datos. Los nombres de la lista pueden modificarse o borrarse.

## Llamadas bloqueadas

Este menú le permite limitar el uso de su teléfono a llamadas específicas y le permite restringir tanto las llamadas salien-

tes como las entrantes. Esta función depende de la red y precisa de una contraseña que le suministrará su proveedor de servicio.

#### Llamadas salientes

Llam, blog,

El menú Llam. saliente le permite seleccionar entre llamadas Todas las llamadas, Internacional y Inter. no local (la última le

permite llamar a su país cuando está en el extranjero). También puede Desactivar el bloqueo de llamadas salientes. Por lo tanto, estos menús le permiten restringir, dentro de cada opción disponible, Toda llamada, Llamadas voz, Llamadas datos o Llamadas fax.

#### Llamadas entrantes

El menú Llam. entrantes le permite seleccionar Todas las llamadas o Si roaming. Llam. entrantes Cancelar para retirar la prohibición de llamadas entrantes. Por lo tanto, estos menús le permiten restringir, dentro de cada opción disponible, Todas las llamad., Llamadas voz, Llamadas datos o Llamadas fax.

#### Situación

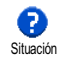

En cada submenú (Todas las llamad., Si roaming, etc.), la opción Situación le permite saber si un tipo de llamada está restringida o no.

# Cambiar código

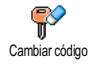

Le permite cambiar sus códigos PIN y PIN2, así como el Código prohib. de llamada.

En función de su tarjeta SIM, algunas funciones u opciones pueden necesitar un código secreto PIN2. Este es un segundo código secreto de 4 a 8 dígitos proporcionado por su operador.

Si introduce un código PIN2 incorrecto 3 veces seguidas, la tarjeta SIM se bloqueará. Para desbloquearla, solicite el código PUK2 a su operador o vendedor. Si introduce un código PUK incorrecto 10 veces seguidas, la tarjeta SIM se bloqueará y no se podrá utilizar. Si esto sucede, póngase en contacto con su operador o vendedor.

# Protección PIN

Protección PIN Protección PIN. Cuando esté en Activar, se le pedirá que introduzca su código PIN al encender su teléfono.

No puede cambiar su código PIN si esta opción está en Desactivar.

# Red

Este menú le permite controlar la conexión entre el teléfono y la red, registrar manualmente las redes disponibles y gestionar sus redes preferidas.

## GPRS adjuntado

Su móvil integra funciones que admiten GPRS adjuntado GPRS adjuntado aduito, un servicio que le permite intercambiar datos a altas velocidades de transferencia y permanecer siempre en línea (es decir, tener una conexión permanente a Internet y WAP).

Póngase en contacto con su operador para obtener una información completa sobre la disponibilidad GPRS sobre su red y para realizar un contrato adecuado. Es posible que también tenga que configurar su teléfono con los ajustes GPRS proporcionados por su operador mediante los menús descritos en esta sección.

Este menú le permite definir el modo de conexión de su teléfono móvil al servicio GPRS:

#### Siempre ON

Su teléfono siempre se registrará al servicio GPRS. Esta opción permite una conexión GPRS más rápida. No obstante, incrementará el consumo de energía.

#### Llamadas datos

Su teléfono se registrará automáticamente al servicio GPRS sólo cuando sea necesario. Esta opción reduce el consumo de energía pero aumenta el tiempo utilizado para conectarse.

A pesar de estos ajustes, todavía debe seleccionar la red (GSM o GPRS) en los menús de cada aplicación que vaya a utilizar (p. ej., WAP, MMS, correo electrónico, etc.).

## Re-conexión

Re-conexión Le proporciona una lista de las redes disponibles en la zona cuando está seleccionado el modo Manual. Seleccione la red en la que desea registrarse y pulse 🌚 para confirmar.

# Lista preferida

Le permite crear una lista de redes en orden de preferencia. Una vez definidas, el teléfono intentará registrase en una red según sus preferencias.

## Parámetros

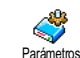

Este menú le permite crear varios perfiles de datos: cuando se utiliza WAP o cuando se envía un mensaje multimedia

(MMS) el perfil seleccionado se utilizará para conectarse a la red GSM o GPRS.

Todas las opciones descritas a continuación dependen del operador y/o de su tipo de contrato. Con algunos operadores, puede que reciba un SMS que contenga parámetros de acceso que se almacenarán automáticamente. Póngase en contacto con su operador de red para obtener información detallada sobre este tema.

#### Cambio nombre

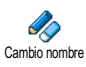

Le permite introducir o cambiar el nombre del perfil seleccionado. Pulse 😁 , introduzca el nombre de su elección y pulse para confirmar. Es posible que algunos perfiles preconfigurados se encuentren bloqueados, impidiendo la reprogramación y el cambio de nombre.

#### Visualizar

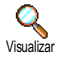

Le permite visualizar todos los parámetros del perfil seleccionado (número ISP, APN, etc.), tanto GSM como GPRS.

#### **Ajustes GSM**

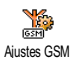

Le permite introducir o modificar los ajustes GSM y le proporciona acceso a los siguientes elementos:

Usuario y Contraseña le permiten introducir el usuario y la contraseña necesarios. En ambos casos, introduzca la información y pulse 🕥 para confirmar.

Núm. Teléf. le permite introducir el número de teléfono necesario para establecer una conexión. Seleccione Núm. Teléf. y pulse ⊕, a continuación pulse ▲ o ▼ para seleccionar:

- Número ISDN para introducir un número ISDN ISP, Ω

- Núm. analóg. para introducir un número analógico. En ambos casos, introduzca el signo "+" seguido del número proporcionado por su operador y pulse 😁 .

Póngase en contacto con su operador para conocer el tipo de número que debe seleccionar.

T. inact. le permite introducir un periodo de tiempo de inactividad después del cual el teléfono se desconecta automáticamente (si había una conexión en curso) y vuelve a la pantalla en espera. Seleccione T. inact. y pulse 🐨 , a continuación introduzca un valor (en segundos) de más de 30 segundos y pulse 🐨 .

#### **Ajustes GPRS**

Le permite cambiar los ajustes GPRS, Usuario, Contraseña y T. inact. (los mis-Aiustes GPRS mos campos y las mismas instrucciones que para los ajustes GSM, consulte la sección anterior). APN le permite introducir la dirección de la red de datos externa a la que desea conectarse y se utiliza una cadena de texto (o dirección IP. p. ei.. wap.operatorname.fr) para establecer la conexión. Seleccione APN y pulse  $\overline{\Theta}$ , a continuación, introduzca la dirección apropiada y pulse 🚱 .

Los mensajes de error durante las conexiones se deben principalmente a parámetros incorrectos: debe ponerse en contacto con su operador antes de utilizarlo por primera vez, para obtener los ajustes apropiados. Con algunos operadores, los parámetros de acceso pueden ajustarse a distancia. Póngase en contacto directamente con su operador.

# Día y hora

Este menú le permite ajustar la fecha y la hora, zona horaria, el ahorro energía y cambiar el modo de visualización del reloj.

## Visualizar hora

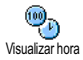

Le permite seleccionar los formatos de hora Analógico, Digital o Miniatura cuando se muestran en espera, pulsando ▲ o ▼. En todos los casos, pulse ⊕ para confirmar.

# Ajustar fecha

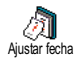

Le permite ajustar la fecha pulsando las teclas numéricas apropiadas (también puede ajustar la fecha pulsando ▲ o ♥). Pulse para confirmar.

# Formato fecha

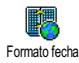

Le permite seleccionar uno de los dos formatos de fecha disponibles, Occidental o Thai. Pulse 😁 para confirmar.

# Zona horaria

En primer lugar deben ajustarse la zona horaria y el ahorro energía. Debe comprobar la fecha y la hora si se han ajustado anteriormente. Para saber en qué zona boraria se encuentra, le recomendamos que consulte un atlas o enciclopedia.

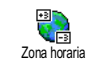

La opción Zona horaria le permite ajustar la zona horaria a la que pertenece de acuerdo con GMT (Hora del meridiano de

Greenwich). Pulse ▲ o ♥ para seleccionar el ajuste correspondiente a su zona.

# Ahorro energía

Este ajuste sólo afecta a los países en que el horario se ajusta según el horario de verano/invierno (p. ej., Hora del meridiano de Greenwich/Hora de verano británica).

Esta opción le permite Activar (en verano) y Desactivar (en invierno) el ahorro energía pulsando ▲ o ▼. Como este ajuste afecta a la opción de fecha y hora, debe ajustarse en primer lugar. Si el ahorro energía está en Activar y ajusta la hora a 12:00, cambiará automáticamente a 13:00 cuando la opción cambia a Desactivar.

# Ajustar hora

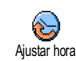

Le permite ajustar la hora pulsando las teclas apropiadas o pulsando ▲ o ♥ para incrementar o disminuir la hora minuto a minuto.

## Idioma

Este menú le permite seleccionar un idioma para el texto de todos los menús. Si mantiene pulsado cuando la pantalla esté en espera, se visualizará automáticamente este menú..

## Perfiles

Este menú le permite acceder a un grupo de ajustes predefinidos, que le permitirán adaptar rápidamente su teléfono a su entorno cambiando varios ajustes al mismo tiempo. Por ejemplo, si selecciona Reunión, ajustará el volumen del timbre a silencio, activará la vibración y desactivará los tonos del teclados (los otros elementos se ajustan según los ajustes que haya configurado). Cuando ha finalizado su reunión, seleccionando Personal reactivará todos los ajustes habituales.

Cuando asocia una tecla de acceso directo a un perfil (p. ej., si mantiene pulsada la tecla (2), se activa Reunión, consulte "Hot keys (Teclas de acceso directo)" página 35), mantenga pulsada también esta tecla para desactivarlo y volver a los ajustes correspondientes a Personal.

Los ajustes mostrados en la columna Personal, de la siguiente tabla, son ajustes por defecto predeterminados durante la fabricación. Como puede cambiarlos, es posible que los ajustes personales de su teléfono sean diferentes a los de la tabla.

Cada celda de la tabla hace referencia a los ajustes tal y como se almacenaron en el menú Personal (haya cambiado o no los ajustes).

| Perfiles          | *          | Autonomía  | <b>P</b> | Pounión   |
|-------------------|------------|------------|----------|-----------|
| 1 71 1 /          |            | Autonomia  | EXTELLO  |           |
| Vibración         | Activado*  | Desactiv.  |          | Activado  |
| Volumen timbre    | Medio*     | Medio      | Alto     | Silencio  |
| Tono teclado      | Activado*  |            |          | Desactiv. |
| Alerta organizad. | Activado*  |            |          |           |
| Alerta batería    | Activado*  |            |          |           |
| Tono nuevo SMS    | Activado*  |            |          |           |
| Retroiluminación  | 10 seg*    | Desactiv.  |          |           |
| Teclas cont.      | Desactiv.* |            |          |           |
| Animaciónes       | Activado*  | Desactiva. |          |           |

\* ajustes personales

Cuando conecte un accesorio, los ajustes descritos en la siguiente tabla también estarán disponibles. Cuando desconecte el accesorio, el teléfono volverá al perfil Personal.

| Accesorios<br>Perfiles | Auriculares | Adaptador en-<br>cendedor o<br>cargador | Activar Coche |
|------------------------|-------------|-----------------------------------------|---------------|
| Vibración              |             | Desactiv.                               | Desactiv.     |
| Volumen timbre         | Medio       |                                         | Alto          |
| Tono teclado           |             |                                         |               |
| Alerta organizad.      |             |                                         |               |
| Alerta batería         |             |                                         |               |
| Tono nuevo SMS         |             |                                         |               |
| Retroiluminación       |             |                                         | Activado      |
| Teclas cont.           | Activado    |                                         | Activado      |
| Animaciónes            |             |                                         |               |

# 8 • Mensajes

# SMS

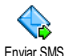

El elemento Enviar SMS del menú Mensajes le permite:

Enviar SMS

- enviar un mensaje de texto corto estándar o per-. sonalizado.
- editar el último mensaje enviado y enviarlo de ٠ nuevo.
- añadir una iMelody, sonidos predefinidos, una ٠ animación o una imagen a su mensaje.

Las funciones anteriormente mencionadas no están disponibles desde en espera cuando la función Mensaje rápido está en Activar (consulte la página 58). En este caso, sólo puede acceder a la opción Responder.

Los mensajes SMS estándar se muestran en una lista. Pulse ▲ o ▼ para navegar por la lista: por ejemplo, Por favor, llámame al... le permite seleccionar un mensaje preconfigurado que incluya su número, si este número es el primero de la opción Núm. propios (consulte la página 27).

# Enviar un SMS

## A un nombre de la lista

Al número predeterminado si hay varios (agenda del teléfono) o al único número de teléfono (agenda SIM.

- Pulse ▼, seleccione el nombre de su elección y pulse 🖳
- 2. Seleccione Enviar SMS y pulse 😁, a conti-nuación seleccione el tipo de mensaje que desea enviar y pulse 🙆. Introduzca su mensaje, adjunte un gráfico o sonido si lo desea y, a continuación, seleccione Enviar ahora o Guardar (consulte a continuación).

Al número de su elección (sólo lista de nombres del teléfono)

- 1. Pulse ▼, seleccione el registro de su elección y, a continuación, pulse 🔊, seleccione Mostrar y pulse 🖾.
- Seleccione el número de su elección y pulse 🚱. 2.
- 3. Proceda como se describe en el paso 2 del apartado anterior.

## A cualquier otro nombre

Para enviar un mensaje corto a alguien cuyo número no esté grabado en la agenda, pulse 🞯 y seleccione Mensajes, SMS, a continuación Enviar SMS y Nuevo. Introduzca el número de teléfono al que desea enviar el mensaje y pulse 🞯 . A continuación, siga las instrucciones que se han descrito anteriormente para enviar un mensaje.

#### Con un adjunto

Esta opción le permite adjuntar un sonido, icono o animación a su mensaje y si pulsa 😁 para confirmar se adjuntará a su mensaje. En función del tipo de archivo que desee adjuntar, seleccione Añadir gráfico para adjuntar una imagen de mapa de bits o una animación, y/ o Añadir sonido para adjuntar una melodía. Seleccione el submenú de su elección, a continuación, uno de los elementos disponibles de la lista que aparece y pulse 🌚 para confirmar y adjuntar a su mensaje.

Puede enviar hasta 2 adjuntos de 2 tipos diferentes junto con su SMS. Las animaciones y las imágenes son excluyentes: si primero selecciona una animación y a continuación una imagen, sólo se tendrá en cuenta la imagen y viceversa.

Algunos iconos, animaciones y sonidos están predefinidos y se proporcionan como estándar con su teléfono móvil. Las imágenes y sonidos personales, p. ej., los que recibe mediante SMS o correo electrónico y que se almacenan en los correspondientes menús, aparecerán automáticamente en los submenús "Propios" (melodías propias, animaciones propias, etc.). No puede enviar elementos "Propios" mediante SMS cuando están protegidos por copyright.

#### Enviar ahora

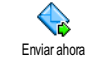

Le permite enviar el mensaje que acaba de introducir (para saber cómo introducir texto y números, consulte "Introducción de texto o números" página 23). Pulse 😁 para confirmar.

#### Guardar

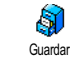

Le permite guardar el mensaje actual y su icono y melodía asociados, si los hay. Pulse 😁 para confirmar.

# Leer SMS

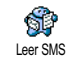

La opción Leer SMS del menú Mensajes le permite consultar la lista de SMS que ha guardado y recibido y que, en primer lu-

gar, se guardan en su tarjeta SIM. Existen varias opciones que le permiten gestionarlos directamente en su teléfono móvil.

## Mensajes recibidos

- Los mensajes que ha recibido y ya ha leído se marcan con E. Los mensajes recibidos pero que todavía no ha leído se marcan con un icono de sobre cerrado. Seleccione un mensaje y pulse D para leerlo. Cuando se muestre, pulse D para acceder a las siguientes opciones:

- Responder al remitente,
- Remitir el mensaje seleccionado (elija el destinatario en su agenda o introduzca manualmente un número de teléfono).
- Borrar el mensaie seleccionado.
- Guardar número del remitente si está incluido en el mensaje,
- Guardar melodía si se envió una melodía con el SMS.
- Guardar gráfico si se enviaron uno o varios gráficos y/ o animaciones con el mensaje,
- Extraer un número incluido en el mismo mensaje, si este número está entre comillas (pueden incluirse y extraerse varios números).
- Llamar al remitente del mensaje (en función del operador).
- Archivar le permite almacenar los mensajes leídos en la memoria del teléfono. De este modo, pueden consultarse los mensajes almacenados pulsando 🕑 v seleccionando Mensajes, Guardar SMS.

Si mueve un mensaje a la lista de archivos, se borrará de la lista de SMS leídos.

- Editar un mensaje en la carpeta Lectura o Archivo, mo-dificarlo y reenviarlo (puede añadir una imagen o sonido).

Si ha adjuntado una imagen o sonido al mensaje editado, primero debe quitarlo como adjunto y almacenarlo en Album imágenes o en el menú Propias melodías

de la lista de timbres. A continuación, vuelva a adjuntarlo al mensaje (consulte la página 47).

#### Mensaies guardados

Los mensajes que envía están marcados con 🔳 en modo normal o con un icono de buzón en modo SMS almacenamiento automático (consulte de página 49). Seleccione el mensaje que desee y pulse 💬 para leerlo. Cuando se muestre, pulse 😁 para acceder a las mismas opciones, incluida la opción de guardar el número del remitente

#### Borrar todos los SMS

Le permite borrar todos los mensajes, tanto de la lista Leer SMS (mensajes en la tarjeta SIM) como de la lista Guardar SMS (mensajes en el teléfono) del menú Mensajes.

# **Ajustes SMS**

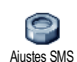

Este menú le permite personalizar sus SMS mediante las opciones descritas a continuación

#### Centro SMS

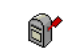

Le permite seleccionar su centro SMS predeterminado. Si no está disponible en su tarjeta SIM, deberá introducir su Centro SMS número de centro SMS

#### Firma

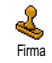

Le permite firmar sus SMS. Por defecto, su firma es su número de teléfono, añadi-

do al final del mensaje (por lo que se re-

duce la longitud). Puede Editar, Cambiar y Guardar la firma.

#### Periodo validez

Esta función depende de su tipo de contrato.

Periodo validez Le permite seleccionar el periodo de tiempo que desee almacenar su mensaje en su centro SMS. Esta función es útil cuando el destinatario no está conectado a la red (y por lo tanto, no puede recibir su mensaje inmediatamente). Respuesta

Esta función depende de su tipo de contrato.

Le permite Activar o Desactivar la opción Respuesta Respuesta tro de mensajes SMS junto con el mensaje. De este modo, el destinatario puede responder utilizando su centro SMS. Esto incrementa la velocidad de la tasa de transmisión.

#### Confirma envío

Esta función depende de su tipo de contrato.

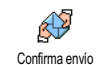

Le informa mediante un SMS si su SMS ha sido recibido o no. Esta opción puede ajustarse en Activar o Desactivar.

#### Autoguardar SMS

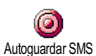

Le permite Activar o Desactivar la opción de almacenamiento automático de mensajes enviados en el menú Guardar SMS.

# Guardar SMS

Le permite consultar todos los mensajes leídos guardados y Actualizar todos los mensajes archivados al mismo tiempo. Para guardar un mensaje debe activar la opción Autoguardar SMS (consulte el apartado anterior) o seleccionar un mensaje recibido, pulsar dos veces y seleccionar Archivar.

# E-mail (Correo electrónico)

Si no está incluido en su contrato, deberá suscribirse a una cuenta de correo electrónico (desde el teléfono o vía Internet desde un ordenador) y recibir la información de los ajustes por parte de su proveedor. En este caso, su proveedor y/o operador le comunicará todos los parámetros, como se describe más adelante, que deben introducirse tal y como se le proporcionan. Si está incluido en su contrato, simplemente introduzca el usuario, la contraseña y su dirección de correo electrónico personal. En algunos casos, es posible que su operador también sea su proveedor de servicios de correo electrónico.

Puede que su teléfono esté preconfigurado. En este caso, la mayoría de los parámetros ya están ajustados y no debe cambiarlos (excepto para el Usuario, Contraseña y Dirección E-mail que podrá elegir al crear una cuenta de correo electrónico).

Para introducir texto y números, incluyendo signos específicos como @ o %, consulte la tabla de caracteres descrita en la página 24.

# Ajustes

#### Acceso a red

Este menú le permite configurar su teléfono y gestionar la conexión a la red, tanto si es GSM como GPRS, para *a continuación* conectarse al servidor apropiado que le permitirá enviar y recibir mensajes de correo electrónico.

Todas las opciones descritas a continuación dependen del operador y/o de su tipo de contrato.

2. Seleccione Acceso a red y pulse 😁 .

Red

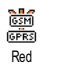

Este menú le permite seleccionar el tipo de red a utilizar al establecer una conexión.

GSM o GPRS: su teléfono móvil sólo utilizará la red GSM o GPRS para conexiones de correo electrónico. GPRS primero: su teléfono móvil primero intentará conectarse a la red GPRS y, a continuación, a la red GSM si la red GPRS no está disponible al establecer la conexión.

Si selecciona esta opción deberá tener los ajustes GSM y GPRS configurados.

## Ajustes GPRS

Este menú le permite introducir o cambiar los ajustes GPRS que le comunica su operador, que son: APN, Usuario y Contraseña. Todos los ajustes deben introducirse tal y como se los proporciona su operador.

Los mensajes de error durante la conexión se deben principalmente a parámetros incorrectos: debe ponerse en contacto con su operador antes de utilizarlo por primera vez para obtener los parámetros GPRS apropiados. Ajustes GSM

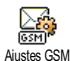

Este menú le permite introducir o cam-

biar los ajustes GSM que le comunica su

Ajustes GSM operador, que son: Núm. Teléf., Autodesconex., Usuario y Contraseña. Introdúzcalos como se define.

Núm. Teléf.: le permite introducir el número de teléfono que le proporciona su ISP y que necesita para establecer una conexión. Pulse ▲ o ♥ para seleccionar:

- Número ISDN: para introducir un número de ISP ISDN, O
- Núm. analóg. para introducir un número analógico y, a continuación, pulse  $\textcircled{\mbox{$\Theta$}}$  .

Póngase en contacto con su ISP para saber el tipo de número que debe seleccionar.

Autodesconex.: le permite seleccionar un periodo de tiempo de inactividad después del cual el teléfono se desconecta automáticamente de la red (si se había establecido una conexión). Pulse ▲ o ▼ para seleccionar un valor desde 3 a 10 minutos y pulse 🕥 para validar.

La falta de intercambio con la red (conexión, envío de correos electrónicos, desconexión) define el periodo de tiempo de inactividad que produce la desconexión automática.

El Usuario y la Contraseña los eligió al subscribirse a su cuenta. Introdúzcalos tal como se define.

#### Acceso al servidor E-mail

Los menús descritos en esta sección muestran ajustes necesarios para conectarse al servidor de correo electrónico de su Proveedor de Servicios de Internet (ISP) mediante su teléfono móvil. La mayoría de los parámetros se los comunicará su proveedor de servicios y deberá introducirlos <u>t</u>al y como se le proporcionan.

- Pulse ⊕, seleccione Mensajes > E-mail > E-mail | > Ajustes y pulse ⊕.
- Seleccione Servidor E-mail y pulse 

   Los campos a completar son los siguientes: Dirección POP3, Dirección SMTP, Usuario, Contraseña y Dirección E-mail.
- Dirección POP3: le permite introducir la dirección IP o DNS del servidor POP3, que se utiliza para recibir mensajes de correo electrónico.
- Dirección SMTP: le permite introducir la dirección IP o DNS del servidor SMTP, que se utiliza para enviar mensajes de correo electrónico.

ATENCIÓN. Depende de la red. Para acceder al correo electrónico mediante GPRS, si su operador telefónico no es su proveedor de correo electrónico, póngase en contacto con su operador para obtener la dirección correcta del servidor SMTP e introducirla en este campo.

En algunos casos, usted elige su Usuario, Contraseña y Dirección E-mail cuando se subscribe a su cuenta. Introdúzcalos tal y como se define.

#### Nombre cuenta

Este menú le permite renombrar las cuentas de e-mail disponibles.

Una cuenta de e-mail puede estar preconfigurada con el nombre de su operador. En este caso no se puede cambiar su nombre.

- Pulse 

   seleccione Mensajes > E-mail > E-mail I
   Ajustes > Nombre cuenta y pulse 

   .
- 2. Introduzca en la ventana de edición que aparece el nombre nuevo y pulse 👜 .

#### Avanzado

Los menús descritos en esta sección muestran ajustes avanzados que pueden estar preconfigurados, de modo que no debería tener que cambiar ninguno de ellos.

Si los campos de estos menús están vacíos o si encuentra problemas con la conexión, contacte con su ISP.

Puerto POP3: le permite introducir el número de puerto POP3, que se utiliza para **recibir** mensajes de correo electrónico. Puerto SMTP: le permite introducir el número de puerto SMTP, que se utiliza para **enviar** mensajes de correo electrónico.

Dirección DNS: le permite introducir la dirección DNS de la red de datos externa a la que se desea conectarse. Autentif. SMTP: le permite activar y desactivar el proceso de autentificación con el servidor SMTP.

En la mayoría de países europeos, este menú debe ajustarse a Desactivar: NO se enviarán sus mensajes de correo electrónico si está ajustado a Activar. Póngase en contacto con su proveedor para obtener información completa.

## Escribir y enviar correo

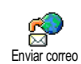

El menú Enviar correo le permite enviar mensajes de correo electrónico a uno o varios destinatarios al mismo tiempo, in-

cluyendo un adjunto, como p. ej. una imagen jpeg. Una vez recibido, su mensaje puede reenviarse y los adjuntos pueden visualizarse con el software apropiado.

## A uno o varios destinatarios

Si selecciona la agenda "En tarjeta SIM", no podrá acceder a ninguna dirección de correo electrónico, pero una ventana de edición le permitirá introducir una. Consulte "Agenda" página 25 para más información sobre la selección de la agenda.

- Seleccione un nombre de la lista y pulse para añadirlo a su lista de correo o pulse para cancelar y volver al submenú anterior.
- 5. Repita los pasos 2 a 4 para añadir tantos destinatarios como necesite.
- Seleccione Lista validar y pulse 

   A conti-nuación, introduzca el asunto de su correo electrónico (puede dejar vacío este campo) y pulse
   Image: Seleccione de la contractiva de la contractiva de la c
- En la siguiente ventana, introduzca el texto de su correo electrónico (también puede dejar vacío este campo). Pulse (20) cuando esté listo para enviar el correo electrónico.

Para saber cómo introducir texto, consulte "Introducción de texto o números" página 23. Si sale del menú Enviar correo antes de enviar su correo electrónico, su contenido se borrará sin ser almacenado.

- Seleccione Modific. correo y pulse i desea modificar el contenido de su mensaje de correo electrónico. Esto le llevará al paso 2: siga las instrucciones descritas en este paso para completar la lista de destinatarios y enviar su correo electrónico.
- Seleccione Enviar ahora y pulse Dara enviar su mensaje de correo electrónico. Su teléfono móvil se conecta al servidor de Internet, envía su correo electrónico a los nombres presentes en su lista de correo y se desconecta.

Puede cancelar esta operación manteniendo pulsada la tecla (1). A continuación, su móvil se desconectará del servidor, saldrá del menú de correo electrónico y volverá a en espera. También se desconecta cada vez que accede al menú Ajustes durante una conexión en curso. En este caso, se perderá su mensaje de correo electrónico.

En función de los ajustes de llamada configurados (consulte "Llamada en espera" página 67), puede recibir llamadas durante una conexión de correo electrónico. En este caso, y si acepta la llamada entrante, el teléfono cambiará al contexto de pantalla de llamadas y se cerrará el menú de correo electrónico; el teléfono vuelve a en espera cuando cuelga.

## Con sonido o imagen

- Repita los pasos 1 a 7 descritos anteriormente. Seleccione Añadir sonido o Añadir gráfico y pulse
   .
- En ambos casos, aparecerá una lista, mostrando los archivos JPEG, BMP, GIF o Midi disponibles. Seleccione la imagen y/o sonido de su elección y pulse .

Sólo puede adjuntar un archivo JPEG al mismo tiempo. Si sale del menú Enviar correo antes de enviar su mensaje de correo electrónico, se borrará su contenido (incluido el adjunto) sin almacenarse.

Seleccione Modific. correo o Enviar ahora y pulse
 para confirmar.

# Recibir y leer correo electrónico

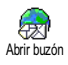

El correo electrónico se recibe en un servidor, al que debe conectarse para recuperar sus mensajes de correo electrónico

en su teléfono móvil (algunos operadores le envían un SMS cuando reciben un nuevo correo electrónico). En primer lugar debe descargar los encabezados desde el servidor antes de recibir los correspondientes mensajes de correo electrónico.

## Conectarse al servidor

Proceso de conexión

Los buzones 1 y 2 tienen los mismos ajustes y opciones. Si los configura de manera diferente, podrá disponer de dos direcciones de correo electrónico diferentes desde su teléfono.

- 2. Su teléfono móvil se conectará automáticamente al servidor de correo electrónico y descargará los encabezados de los mensajes de correo electrónico. Si no recibe ningún mensaje, se visualizará Lista vacía en la pantalla. De lo contrario, los encabezados de los mensajes de correo electrónico se visualizarán en forma de lista.
- 3. El número total de mensajes recibidos y pendientes en el servidor se visualizarán en la parte superior de la pantalla, así como el número de páginas que se necesitan para visualizar todos los encabezados.
- Su teléfono móvil recibe 5 encabezados de mensajes al mismo tiempo. Si Próximo (o Anterior) aparece al final de la lista (o al principio), existen otros encabezados de mensajes pendientes: selec-

cione una de las opciones disponibles y pulse para recibirlos.

Un mensaje de correo sin ningún adjunto podrá visualizarse automáticamente en la pantalla de detalles.

## Información sobre encabezados

Seleccione un encabezado, presione 😁 , seleccione Detalles y pulse de nuevo 🞯 para ver la dirección del remitente, la fecha y hora de envío, el asunto y el tamaño del adjunto si lo hubiera. Pueden aparecer los siguientes iconos de estado referentes a cada encabezado:

[Sin icono] Puede descargarse el correo electrónico.

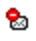

- El tamaño del mensaje es demasiado grande y no puede descargarse.
- 9
- El mensaje está marcado para ser eliminado (consulte la página 57).

#### Descargar correo electrónico

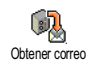

Simplemente seleccione uno de los encabezados de correo electrónico y pulse . A continuación, seleccione Obtener correo y pulse para descargar el correo electró-

nico. Repita esta operación para descargar el mensaje correspondiente a cada encabezado seleccionado.

También puede pulsar 🞯 para acceder al carrusel de encabezados de correo electrónico y seleccionar Obtener correo desde las opciones disponibles. Si el correo es demasiado grande (superior a 50 KB), se rechaza y se cancela la descarga.

## Obtener y guardar adjuntos

Si el correo electrónico que recibe contiene adjuntos (imagen JPEG, archivo de texto u otro correo), estarán caracterizados mediante un icono específico:

- Contiene los detalles del encabezado del correo **F** electrónico (fecha y hora, dirección de correo electrónico del remitente, etc.). Pulse 😁 para visualizar estos detalles.
- El propio texto del correo electrónico puede vi-R. sualizarse como un adjunto. Pulse 🞯 para leerlo. No existen opciones avanzadas para este caso: puede leerse, pero no puede almacenarse ni reenviarse.
- Se ha adjuntado un archivo de texto (sólo texto, ഭീ formato ".txt") al correo electrónico. Pulse 😁 para leerlo. Tampoco existen opciones avanzadas para este caso.

- El teléfono no dispone de la aplicación necesaria para gestionar este adjunto, o el correo no puede transferirse porque es demasiado grande.
- Se ha adjuntado otro correo electrónico al que ha recibido (pueden adjuntarse hasta cinco correos electrónicos uno detrás de otro). No existe ninguna opción avanzada para un correo electrónico adjunto: puede leerse, pero no puede almacenarse ni reenviarse.
- Se ha adjuntado una imagen en formato JPEG, BMP o GIF a este correo electrónico. Seleccione la imagen adjuntada en la lista y pulse dos veces o para almacenarla en su teléfono móvil (si lo desea, puede cambiarle el nombre).

Debe almacenar una imagen antes de visualizarla mediante el menú Album imágenes. Consulte "Album imágenes" página 59 para más información. Si no hay suficiente memoria para almacenar la nueva imagen, deberá eliminar otros elementos (nombre, evento o imagen) para liberar suficiente memoria y poder guardar la nueva imagen.

Es posible que su teléfono móvil no acepte una imagen si es demasiado grande, o si no tiene el formato de archivo correcto. Cuando reciba una imagen por medio del correo electrónico, proceda del siguiente modo para obtener resultados óptimos:

- La imagen recibida debe haberse guardado en formato JPEG, BMP o GIF.
- El tamaño del archivo de imagen no debería exceder de 50 KB.
- El tamaño óptimo para que se visualice correctamente es de 128 x 128 píxeles. Le recomendamos que utilice un software de edición de imágenes estándar para crear el tamaño de imagen que desee.
- Utilice un nombre de archivo, con un máximo de 10 caracteres. Puede añadir una extensión, como ".jpg".

Añadir una dirección de correo electrónico a la agenda

Debe tener seleccionada la agenda del teléfono para poder añadir una dirección de correo electrónico; este elemento del menú NO aparecerá si selecciona la agenda SIM.

Puede añadir la dirección de correo electrónico del remitente a su agenda incluso sin haber descargado su correo electrónico (con sólo descargar el encabezado ya es suficiente para acceder a la dirección de correo electrónico).

- Seleccione un encabezado de correo electrónico y, a continuación, pulse para acceder a las opciones del carrusel.
- 2. Seleccione Añadir a nombres y pulse 😁 . A continuación, seleccione:
  - <nuevo> para crear un nuevo nombre, introduzca el nombre y apellidos y, a continuación, añada la dirección de correo electrónica asociada, o
  - un nombre de la lista y pulse Para añadir la dirección de correo electrónico a esta lista de nombres. Si ya contiene una dirección de correo electrónico, se le pedirá que pulse Para reemplazarla.

#### Borrar correos electrónicos

- Seleccione Borrar, pulse 
   para confirmar y
   marque el correo electrónico que desee borrar. Un
   pequeño icono le permite reconocer los encabeza dos de la lista correspondientes a las direcciones
   de correo electrónico que desea borrar.

Para eliminar la marca del correo electrónico a borrar, seleccione de nuevo esta opción.

3. Cuando salga del menú E-mail, se le pedirá que confirme el borrado del elemento o elementos seleccionados del servidor de correo electrónico. Pulse o para confirmar o cen para cancelar (en este caso, los correos electrónicos marcados permanecerán en la lista y ya no estarán marcados para ser borrados).

#### Responder a un correo electrónico

- Seleccione el encabezado del correo electrónico al que desea responder, pulse 
   para acceder al menú de opciones y, a continuación, seleccione Responder y pulse 
   .
- La dirección del remitente, que puede modificar (consulte "A uno o varios destinatarios" página 52), se añade automáticamente a la lista Destinatarios. Seleccione Lista validar y pulse •
- Aparece una nueva pantalla que contiene el asunto del correo electrónico recibido precedido de Re: que significa "Respuesta". Pulse 1900.
- 4. Introduzca el texto de su mensaje y, a continuación, pulse (P) para enviarlo: seleccione Enviar ahora y pulse (P) para enviar su respuesta.

#### Reenviar un correo electrónico

Para reenviar un correo electrónico a otro destinatario, en primer lugar debe haberlo descargado (consulte "Descargar correo electrónico" página 55). Desde la opción **Remitir**, proceda como se describe anteriormente en "Responder a un correo electrónico".

En ambos casos (responder a un mensaje o reenviarlo) su teléfono se desconectará del servidor cuando alcance el tiempo de inactividad de red establecido en el menú Autodesconex. (consulte "Red" página 50). Se volverá a conectar a este servidor para enviar el correo electrónico.

## Mensaje de difusión

#### La función de difusión SMS depende de la red.

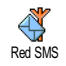

Puede Activar o Desactivar la recepción de SMS difundidos regularmente por la red a todos los suscritos.

Recepción

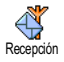

Le permite Activar o Desactivar la recepción de mensajes de difusión. Si selecciona Activar, debe definir uno o varios filtros tal como se describe a continuación.

#### **Filtros**

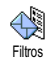

Le permite definir el tipo de mensajes que desea recibir. Para definir un nuevo tipo, seleccione <Nuevo>, introduzca el código proporcionado por el operador y, si lo desea, asocie un nombre. Si selecciona un tipo existente en la lista, puede cambiarlo o borrarlo. Puede introducir hasta 15 tipos diferentes en la lista. Para obtener los códigos correspondientes a los diferentes tipos, póngase en contacto con su operador.

#### Código distrito

Código distrito resultado, para este especial tratamiento del mensaje, debe introducir el tipo tanto en el menú Código distrito como en Filtros.

#### Mensaje rápido

Le permite Activar o Desactivar la función Mensaje rápido. Cuando está en Activar, cualquier mensaje corto (SMS) que reciba se visualizará automáticamente en espera.

Desplácese para leerlo y responda rápidamente pulsando dos veces 🐨 primero para introducir la pantalla de edición y, a continuación, para enviar su mensaje. El teléfono volverá automáticamente a la pantalla de espera.

Si recibe un segundo SMS mientras esté leyendo uno, pulse 🕮 para salir del primero o responder. El teléfono móvil mostrará ahora el segundo mensaje.

# 9 • Multimedia

## Album imágenes

Las imágenes JPEG deben tener el tamaño y formato adecuado para que su teléfono móvil las almacene y muestre correctamente. Consulte "Obtener y guardar adjuntos" página 55 para más información sobre este tema.

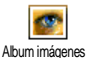

Este menú le permite gestionar y visualizar las imágenes almacenadas en su teléfono móvil

Cuando acceda a uno de los submenús disponibles, las imágenes almacenadas en su teléfono se mostrarán como una lista de texto. Para acceder a la pantalla gráfica, seleccione una imagen de la lista y pulse ►. A continuación, pulse ▲ o ▼ para ir a la imagen anterior o posterior, o pulse < para volver a la lista de texto. Pulse 🞯 para acceder a las siguientes opciones:

Para Renombrar la imagen pulse 😁 , in-Renombrar troduzca un nombre y pulse de nuevo ᇒ.

Borrar Para Borrar la imagen seleccionada.

por Para enviar la imagen seleccionada vía e-Fnviar

Fmail mail (para más detalles, consulte "E-mail (Correo electrónico)" página 49.

Ajustar como Para establecer la imagen seleccionada fondo de pan- como fondo de pantalla (esta opción tallar debe estar activada en Ajustes > Ver pantalla consulte pagina 34).

No es posible borrar imágenes de la carpeta Imágenes estándar. Las imágenes nuevas se guardan en Imágenes propias. Si no hay suficiente espacio para guardar una imagen nueva, debe borrar algunas imágenes para liberar memoria.

## Album de sonidos

Este menú le permite gestionar y escuchar los sonidos almacenados en su telé-Album de sonidos fono móvil

Cuando acceda a uno de los submenús disponibles, los sonidos se mostrarán como una lista de texto. Pulse 🔺

o V para ir al sonido anterior o posterior y espere unos

segundos hasta que se reproduzca el sonido. Pulse 😁 para acceder a las siguientes opciones:

Renombrar Para Renombrar el sonido pulse ⊕, introduzca un nombre y pulse de nuevo ⊕. Borrar Para Borrar el sonido seleccionado.

Ajustar Para establecer el sonido seleccionado como tim- como Timbre mensajes (esta opción debe bre de estar activada en Ajustes > Sonidos, consulte mensajes pagina 32).

No se pueden enviar sonidos protegidos por copyright. No es posible borrar sonidos de la carpeta Melodías estándar.

## Demostración

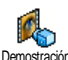

Pulse 💮 para activar la película Demostración.

Si enciende el teléfono sin haber insertado una tarjeta SIM, este menú está disponible en el primer nivel de menús.

## Estado memoria

Este menú le permite visualizar el porcentaje de memoria disponible en su teléfono. Hay varias funciones que comparten la capacidad del teléfono: álbum de imágenes y sonidos, memos grabados y etiquetas de voz para teclas de voz, mensajes que haya almacenado en el teléfono, entradas de agenda y organizador, juegos, etc.

Su teléfono móvil se suministra con muchos sonidos e imágenes. Sólo es posible borrar sonidos o imágenes de las carpetas Imágenes propias o Propias melodías, p.ej., para liberar memoria para sus sonidos e imágenes propias.

Pulse 😁 para comprobar el estado de la memoria. La pantalla le muestra el porcentaje de memoria libre y la memoria total del teléfono en KB. Pulse de nuevo 🌚 y accederá a la lista detallada de la memoria utilizada por cada función.

Si aparece "Lista llena" cuando almacene un nuevo elemento, o para liberar espacio de memoria, debe borrar un elemento para poder crear o añadir otro nuevo.

# Grabar sonido

Este menú le permite grabar un sonido con una duración máxima de 1 minuto y hasta 20 sonidos diferentes en función del estado de la memoria.

Pulse 😁 y seleccione Multimedia > Memoria de voz y, a continuación, pulse de nuevo 💬 . Seleccione <Nuevo> para grabar un sonido nuevo. Siga las instrucciones de la pantalla y pulse 💬 una vez haya grabado su sonido. Puede Borrar o Renombrar el sonido.

Los memos de voz grabados con anterioridad no se pueden enviar por MMS.

# 10 • Juegos y aplicaciones

#### Euro conversor

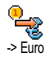

El menú -> Euro le permite convertir una cantidad a euros introduciendo la cantidad y pulsando 🕑 .

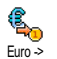

El menú <- Euro le permite convertir una cantidad desde euros introduciendo la cantidad y pulsando 🖾 .

La moneda utilizada para la conversión está determinada por el país en el que está suscrito. El Euroconversor está disponible bajo contrato y sólo en los países con moneda euro

# Calculadora

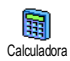

Este menú le proporciona las siguientes funciones:

Pulsando la tecla 📎. Suma Pulsando dos veces la tecla 📎. Resta Multiplicación Pulsando 3 veces la tecla 📎. Pulsando 4 veces la tecla 📎. División Pulsando la tecla 🧭 . Igual

Introduzca las cifras utilizando el teclado. La calculadora tiene 2 decimales y redondea a la cifra decimal más alta. Pulse ara corregir los números. Mantenga pulsado 🐡 para poner la coma decimal. Mantenga pulsado dos veces an espera.

## Despertador

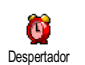

Este menú

le permite ajustar el despertador. Pulse 🞯 y seleccione luegos y aplicaciones > Despertador y, a

continuación, pulse ▲ o ▼ para activarlo. Introduzca la hora y, a continuación, pulse 🞯 y seleccione:

- Una vez activa la alarma a la hora y día ajustados.

- Todos los días activa la alarma a la hora ajustada cada día de la semana.
- Entre semana activa la alarma a la hora ajustada sólo los días entre semana.

A continuación, seleccione una alerta de alarma: zumbador o una melodía (estos últimos se reproducen una sola vez). Seleccione el elemento de la lista que desee y pulse 🚱 para confirmar su elección.

El despertador sonará aunque el teléfono esté apagado o el volumen del timbre esté en Desactivar (consulte la página 32). Pulse cualquier tecla para detener el sonido de la alarma.

# Organizador

## Crear un nuevo evento

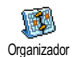

El menú **Eventos** le permite crear eventos y almacenarlos en su organizador. Los eventos pueden ser Reunión, Vacaciones o

Tareas. Cuando la alerta del organizador esté activada (consulte página 33), un pitido le avisa cuando se produce un evento.

- Seleccione Organizador > Eventos > <Nuevo> y pulse
- 2. Seleccione el tipo de evento que desea crear (Reunión, Vacaciones, Tareas) y pulse 🐨 .
- El menú Alarma le recuerda los eventos mediante alertas activadas a la hora ajustada. Pulse ◄ o ►, ajuste la Alarma para este evento y pulse ☺.

Este menú sólo se aplica a los eventos Reunión y Tareas. Tenga en cuenta que la alarma depende de la hora ajustada y mostrada en la pantalla. Por ello, se actualizará cuando cambie de zona horaria (consulte "Día y hora" página 43).

- Pulse ◄ o ► para ajustar la opción Repetir evento para este evento y pulse ⊕.
- 6. Los eventos se mostrarán por orden de inicio y fecha. Desde la lista de eventos,
  - mantenga pulsado 🕞 para volver a la pantalla en espera,
  - repita los pasos 2 a 5 para crear más eventos.

El organizador comparte la capacidad y memoria del teléfono móvil con otras funciones (agenda, álbum de imágenes, sonido, etc.). Como consecuencia, todas las funciones son interdependientes: cuanto mayor sea el número de eventos que cree, menor será el número de nombres, memos o imágenes que puede almacenar y viceversa. El número máximo total de eventos y nombres que puede almacenar es 299.

Si aparece "Lista llena", borre un evento (o nombre) para poder crear uno nuevo. Para comprobar la memoria disponible en su teléfono, pulse 💿 y seleccione Multimedia > Estado memoria.

# Modificar un evento

## Cambiar un evento

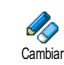

Al crear un evento no están disponibles todos los campos. Está diseñado de este modo para ayudarle a crear un evento nuevo más rápidamente. Al cambiar un evento estas otras opciones estarán disponibles.

- 1. Para cambiar un evento, seleccione el evento de su elección y pulse  $\textcircled{\mbox{$\Theta$}}$ .

#### Al cambiar un evento repetido también se modificarán todos lo relacionados con este evento: en este caso, pulse mara confirmar.

3. Cambie la información que desee como se ha descrito anteriormente.

#### Borrar un evento

#### Borrar un evento único

Seleccione el evento de su elección y pulse dos veces . A continuación, seleccione Borrar y pulse D para confirmar.

Borrar un evento repetido

 Seleccionando un suceso pasado: seleccione un suceso pasado de un evento y pulse <sup>(1)</sup>. Cuando aparezcan los detalles del evento, pulse <sup>(1)</sup> y, a continuación, seleccione Borrar y pulse <sup>(1)</sup> para confirmar: sólo se borrarán los sucesos pasados del evento seleccionado. Seleccionando un suceso futuro: seleccione un suceso futuro de un evento y pulse <sup>(1)</sup>. Cuando aparezcan los detalles del evento, pulse <sup>(1)</sup> y, a continuación, seleccione Borrar y pulse <sup>(1)</sup> para confirmar: se borrarán todos los sucesos del evento seleccionado.

#### Borrar eventos pasados

También puede borrar eventos pasados seleccionando Borrar antiguo en el primer nivel del menú del Organizador. En este caso, introduzca la fecha de inicio (pasado o futuro) desde la que se borrarán todos los eventos anteriores y pulse dos veces 💬 para borrar todos los eventos anteriores a esa fecha.

Para borrar todos los elementos ajustados en el organizador, introduzca una fecha de inicio muy posterior (p. ej., 3 de diciembre de 2010). De este modo, se asegura de que se borren al mismo tiempo todos los eventos anteriores a esta fecha.

#### Vistas de eventos

La Vista diaria, Vista semanal y Vista mensual muestra todos los eventos almacenados en su organizador en el formato respectivo. Para visualizar eventos en estas vistas, proceda como se indica:

1. Seleccione la vista de su elección y pulse  $\Theta$ .

- Una vez haya accedido a la vista seleccionada, pulse ◄ o ► para visualizar el día, semana o mes anterior o posterior.
- 3. Pulse 💬 para visualizar la lista de eventos correspondiente o crear uno nuevo.

#### Zona horaria

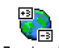

Aunque es necesario cambiar la zona horaria cuando se viaja a menudo, tenga presente que afectará a todos los memos

(0.)

<sup>Zona horaria</sup> presente que afectará a todos los memos del organizador: las alarmas de evento se actualizarán en función de la hora mostrada en la pantalla (consulte "Día y hora" página 43).

# Juego ladrillos

Este menú puede depender de su tipo de contrato. Por lo tanto, puede variar su icono y contenido.

Juego ladrillos

Este menú le proporciona acceso al juego de ladrillos. El objetivo de este juego es destruir los ladrillos golpeándolos con la bola. Cuando haya destruido el último ladrillo accederá al siguiente nivel. Las teclas utilizadas son las siguientes:

- Vm> y (ms)
   Para desplazar la barra a izquierda o derecha.

   V (\*)
   Para lanzar la bola a derecha o izquier
  - Para lanzar la bola a derecha o izquierda o derecha. Pulse cualquiera de estas teclas para comenzar a jugar.
    - Para hacer una pausa en el juego; el tiempo de pausa está limitado a 2 min, después de los cuales la pantalla volverá a en espera y perderá el juego.

# II • Información de llamada

# Ajuste llamada

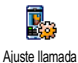

Este menú le permite ajustar todas las opciones de llamada (desvío de llamadas, espera, etc.).

## Desviar llamada

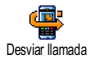

Le permite desviar las llamadas entrantes a su buzón de voz o a otro número (esté en su Agenda o no) y se aplica a: Llamadas

datos, Llamadas voz y Llamadas fax.

Antes de activar esta opción debe introducir sus números de buzones de voz (consulte "Buzones" página 66). Esta función depende de su tipo de contrato y es diferente de la transferencia de llamadas, que tiene lugar cuando una o varias llamadas están en curso.

#### Incondicional

La opción incondicional desviará todas las llamadas entrantes.

Atención. Cuando seleccione esta opción no recibirá ninguna llamada hasta que la desactive.

## Condicional

Esta opción le permite elegir en qué circunstancia/s desea desviar las llamadas entrantes. Hay disponibles tres opciones: si no contesta (no ha respondido a la llamada), Si no disponible (su red no está disponible) o Si ocupado (está utilizando el teléfono y su contrato no incluye la opción de llamada en espera, o no la ha activado). Cada opción se puede ajustar independientemente.

Una vez haya seleccionado Condicional o Incondicional, elija si desea desviar las llamadas a su buzón de voz o a otro número de teléfono, o cancelar el desvío de llamadas.

#### Situación

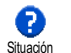

Le permite visualizar la situación de todas las llamadas desviadas.

## Buzones

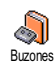

Este menú le permite introducir sus números de buzón de voz (si no están disponibles en su tarjeta SIM).

En algunos casos deberá introducir dos números: uno para escuchar su buzón de voz y otro para desviar llamadas. Póngase en contacto con su operador para más información sobre este tema.

## Auto rellamada

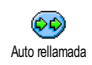

Le permite Activar o Desactivar la rellamada automática. Cuando está en Activar y la persona a la que llama está

ocupada, su teléfono volverá a llamar automáticamente a ese número hasta que se establezca la llamada, o hasta que se alcance el número máximo de intentos (10). El teléfono emite un pitido al inicio de cada intento y un pitido especial si se establece la llamada.

El tiempo entre las rellamadas se incrementa en cada intento.

## **Teclas contestar**

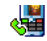

Le permite aceptar una llamada pulsando cualquier tecla, excepto (), utilizada para rechazar una llamada.

Teclas cont.

## Llamada en espera

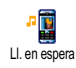

La llamada en espera se gestiona de modo diferente según el tipo de red (GSM o GPRS) que haya seleccionado.

Con GSM

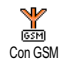

Le permite Activar o Desactivar la llamada da en espera y se aplica a: Toda llamada, Llamadas voz, Llamadas fax y Llamadas datos. Cuando está activada esta opción, oirá un pitido si alguien le llama mientras está realizando una llamada. Seleccione la opción Situación para cerciorarse de que la llamada en espera GSM está activada o no.

Esta función depende de su tipo de contrato. Póngase en contacto con su operador.

#### Con GPRS

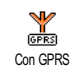

Le permite Activar o Desactivar la llamada en espera para llamadas de voz entrantes mientras está establecida una conexión GPRS.

## Identificación

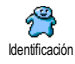

Le permite Mostrar o Ocultar su identidad a su interlocutor. La opción Situación le informará sobre si esta función está activada o no.

# Lista llamadas

Este menú le proporciona la lista de llamadas entrantes y salientes, así como los intentos de rellamada automática y detalles de llamada. Las llamadas (realizadas, perdidas y recibidas) se muestran en orden cronológico con la más reciente en el primer lugar de la lista. Cuando la Lista llamadas está vacía, la pantalla muestra Lista vacía.

## Lista Ilamadas

En el carrusel principal, pulse ⊕ y, a continuación, seleccione Información de llamadas > Lista llamadas > Lista llamadas para visualizar la lista de llamadas. Utilice las flechas ▲ y ▼ para desplazarse por la lista y pulse de nuevo ⊕ para consultar la fecha, hora, número, situación de llamada de cualquier llamada seleccionada y para saber si ha sido enviada o recibida. Pulse ⊕ para acceder al carrusel que le permite Llamar al remitente, Enviar SMS, Borrar la llamada seleccionada o Guardar el número asociado.

## Actualizar

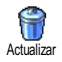

Pulse 😁 , seleccione Información de llamadas > Lista llamadas y, a continuación, Actualizar. Pulse dos veces 💬 para poner a cero.

El teléfono almacena los últimos 30 números en la Lista llamadas, mostrando en primer lugar el número más reciente. Puede rellamar directamente a cualquiera de estos números. En la pantalla en espera, pulse 🌢 para acceder a la Lista llamadas. Si un número listado está también en su Agenda, se mostrará el nombre correspondiente. Pulse 🔺 o 🔻 para seleccionar el número a rellamar y pulse 🌑. Pulse 💿 para colgar.

## Contadores

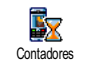

Este menú le permite controlar el coste y duración de sus llamadas.

# Contador GSM

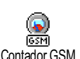

Este menú le permite acceder a las opciones descritas a continuación.

Los contadores de llamada GSM no incluyen cone-xiones WAP. La mayoría de las opciones descritas a continuación dependen de su tipo de contrato.

#### Durac. acumul.

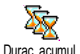

Seleccione esta opción y pulse 🞯 para Mostrar o Actualizar la duración de Llamadas salientes o Llamadas entrantes.

Información última llamada

Esta función depende de su tipo de contrato.

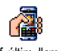

Este menú le permite visualizar la duración y/o coste de su última llamada.

Inf. últim. llam.
#### Información tras llamada

Esta función depende de su tipo de contrato.

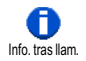

Le permite activar o desactivar la visualización sistemática de la duración y/o coste de cada llamada cuando cuelga.

Coste acumul.

Esta función depende de su tipo de contrato.

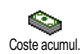

Le permite visualizar el coste acumulado y poner a cero el contador. Puede protegerse con los códigos PIN y PIN2.

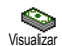

Muestra cuánto dinero ha gastado si ha establecido la tarifa.

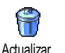

Le permite poner a cero el contador Coste acumul.. Requiere su código PIN2.

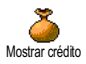

Le permite comprobar el crédito restante (comparado con el límite ajustado previamente).

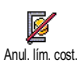

Le permite cancelar el límite de coste. Puede protegerse con los códigos PIN o PIN2 (depende de su tipo de contrato).

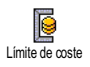

Le permite introducir el límite de coste utilizado en el menú Mostrar crédito.

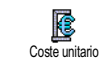

Le permite ajustar o modificar el precio por unidad. Introduzca primero la moneda utilizada (máximo tres caracteres) y, a continuación, introduzca el coste por unidad.

## Contador GPRS

#### Esta función depende de su tipo de contrato y de la red.

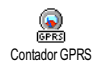

Este menú le permite seleccionar cualquiera de las siguientes opciones:

#### Último modo móvil

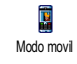

Esta opción le mostrará la última sesión de conexión o volumen transferido de su teléfono móvil (p. ej., después de una conexión WAP sobre GPRS).

#### Último modo PC

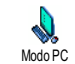

Esta opción le mostrará la última sesión de conexión o volumen transferido de su transmisión PC.

Los contadores de llamada gestionados por su teléfono móvil pueden ser diferentes a los utilizados por su operador. Por lo tanto, debe considerar los contadores de llamada mostrados en la pantalla como elementos informativos y NO como base de la tarifa real.

# 12 • WAP

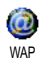

Su teléfono móvil admite servicios basados en el Protocolo de Aplicaciones Inalámbricas (WAP). El navegador WAP

integrado le permite acceder a los servicios proporcionados en su red, como noticias, deportes, tiempo, etc.

Su teléfono móvil admite sin problemas la función WAP si está incluida en su contrato. Si su teléfono está preconfigurado seguramente no será necesario cambiar los ajustes descritos en esta sección.

Con algunos operadores, los parámetros WAP pueden ajustarse a distancia. Por favor, consulte directamente a su operador para más información.

## Servicios Internet

Este menú principal del navegador WAP le permite configurar los ajustes relativos a WAP, conectar con la página de inicio de su operador, definir los favoritos y conseguir conexiones directas y más rápidas.

## Iniciar una sesión WAP

1. Para iniciar una sesión WAP mantenga pulsada la tecla mientras esté en espera.

También puede seleccionar Servic. operad. > WAP > Pág. de inicio y pulse O.

- Su teléfono móvil se conectará a la red de acuerdo con los Parámetros que haya definido en el menú Ajustes > Red (consulte la página 40).
- El navegador se inicia y una animación muestra que su teléfono está conectándose a la página de inicio de su operador.
- Pulse ▲ o ▼ para navegar por las páginas en línea, y pulse ⊕ para seleccionar el elemento destacado.
- 5. Pulse C para volver a la página anterior.

## Finalizar una sesión WAP

## Página de inicio

La Pág. de inicio es el enlace con el primer sitio WAP al que accederá cuando inicie una sesión WAP desde la pantalla en espera. En la mayoría de los casos, este elemento del menú Servicios WAP está preconfigurado y se conectará directamente a la página de inicio de su operador WAP. Puede cambiar esta página predeterminada especificando el nombre y la dirección URL de otra página de inicio, que reemplazará a la actual (consulte "Guardar como página inicio" página 74).

## Marcadores

Este menú le permite guardar las direcciones de sus sitios WAP favoritos, cambiar su nombre si lo desea y acceder rápidamente a ellos desde la lista.

También puede realizarlo mientras navega: pulse para acceder a Opciones y, a continuación, seleccione Marcadores. En este caso, los campos Nombre y URL se rellenarán automáticamente con la información contenida en la página por la que está navegando.

#### Añadir marcador

- 2. Întroduzca el nuevo nombre: aparecerá automáticamente una pantalla de edición.
- 3. Pulse 🞯 para guardar el nombre que ha introducido.
- Pulse ▼ para desplazarse al campo de dirección y proceda del mismo modo para introducir la dirección WAP.

#### Admin. marcadores

Este menú le permite Borrar, o Editar los favoritos almacenados para cambiarles el nombre y/o dirección. En ambos casos, pulse 💬 para confirmar.

#### Utilizar marcadores

Para conectarse a un sitio WAP que haya almacenado como favorito, simplemente selecciónelo en la lista y pulse ⊕ para establecer la conexión.

## Introducir dirección

Este menú le permite introducir una dirección de un sitio WAP al que puede conectarse directamente cuando lo seleccione y pulse 😁 . Este es un modo rápido para acceder a direcciones WAP sin almacenarlas como marcadores.

- 2. Pulse 😁 para conectarse a esa página.

Todas las direcciones que introduzca en este menú y a las que se haya conectado por lo menos una vez aparecerán en una lista: seleccione uno de los elementos y pulse para volver a conectarse a la página correspondiente, sin que sea necesario volver a introducir la dirección completa.

## Ajustes

## Editar página inicio

Le permite cambiar el nombre y dirección de la Pág. de inicio:

- 1. Pulse 🕑 e introduzca el nuevo nombre. Aparecerá automáticamente una pantalla de edición.
- 2. Pulse 💬 para guardar el nombre que ha introducido.
- Vuelva al menú Editar pág. inicio, pulse ▼ para desplazarse al campo de dirección y proceda del mismo modo para cambiar la dirección.

## Seleccionar perfil

Este menú le permite seleccionar uno de los perfil disponibles y, a continuación, definir los ajustes de conexión para cada uno de ellos: pulse ▲ o ♥ para seleccionar el perfil de su elección y, a continuación, pulse ◀ o

▶ para seleccionar o cancelar la selección y pulse ⊕ para confirmar.

Todos los ajustes de conexión descritos a continuación se aplicarán al perfil seleccionado, al que podrá entonces cambiar el nombre para identificarlo fácilmente.

## Conexión

#### Seleccione conexión

Le permite seleccionar uno de los perfiles de datos que haya definido en Ajustes > Parámetros (consulte página 40 para más información sobre este tema). En la lista que aparece, seleccione el ajuste de conexión de su elección y pulse 😁 para confirmar.

## Red

Le permite seleccionar el tipo de red utilizada por el pefil seleccionado al iniciar una conexión.

GSM o GPRS: su teléfono móvil sólo utilizará la red GSM o GPRS para conexiones WAP.

GPRS primero: su teléfono móvil primero intentará conectarse a la red GPRS y, a continuación, a la red GSM si la red GPRS no está disponible al establecer la conexión.

Si selecciona esta opción deberá tener los ajustes GSM y GPRS configurados. Consulte la página 40 para más información.

#### Dirección proxy

Le permité especificar una dirección proxy a utilizar cuando establezca una conexión WAP utilizando el perfil seleccionado. Pulse 😁 e introduzca la dirección de su elección y, a continuación, pulse 😁 para confirmar. Mantenga pulsado

#### Puerto proxy

Le permite especificar un número de puerto proxy, en caso de que el proxy que esté utilizando necesite un número de puerto diferente. Pulse 💬 e introduzca el número de su elección y, a continuación, pulse y 💬 para confirmar.

#### Seguridad

#### **Certificados**

Seleccione este menú y pulse 😁 para visualizar la lista de certificados de seguridad instalados. Seleccione uno de los elementos de la lista y pulse 😁 para visua-lizar sus detalles o borrarlo.

#### Información de sesión

Le permite visualizar información sobre la sesión WAP en curso: tipo de seguridad, clase, etc. Pulse **CB** para volver atrás una página.

## Certificado actual

Le permite visualizar el certificado de seguridad utilizado actualmente. Pulse ara volver atrás una página.

#### **Renombrar perfil**

Este menú le permite cambiar el nombre del perfil actualmente seleccionado: introduzca el nuevo nombre (aparecerá automáticamente una pantalla de edición) y, a continuación, pulse 💮 para guardar el nombre introducido.

#### **Opciones explorador**

Este menú le permite activar o desactivar la descarga de imágenes adjuntas a las páginas WAP. Seleccione Nunca o Siempre y pulse 😁 para confirmar su elección.

Si selecciona Nunca se incrementará la velocidad del tiempo de descarga global de las páginas por las que navegue.

#### Caché

Este menú le permite vaciar un área de la memoria del teléfono donde se almacenan las páginas por las que navega durante una sesión WAP. Seleccione Borrar caché y pulse 🕝 para confirmar su elección.

## Mensajes de WAP

Este menú le permite leer y gestionar mensajes que le ha enviado automáticamente la red y/o su operador.

 Por otro lado, seleccione Servic. operad. > WAP > Servicios Internet > Mensajes de WAP y pulse para acceder a la lista de mensajes.

Los mensajes de alta prioridad aparecerán con un signo de exclamación junto con el icono de leído/no leído.

- Pulse ▲ o ▼ para navegar por la lista, seleccione el mensaje de su elección y pulse ⊕ para leerlo.

- 6. Seleccione el mensaje que desee borrar y pulse 💬 para confirmar.

## Opciones

Cuando navegue por las páginas de Internet, pulse la tecla 🐑 para acceder a las opciones descritas a continuación.

Los menús comunes a los menús Servicios Internet y Opciones se han descrito en la sección anterior.

## Página de inicio

Le proporciona acceso directo a la página de inicio del sitio WAP por el que esté navegando.

## Atrás

Vuelve a la última página por la que haya navegado.

Para que esta opción esté disponible, debe haber navegado por lo menos por 2 páginas.

## Adelante

Va a la página siguiente por la que haya navegado (p. ej., cuando haya seleccionado previamente Atrás).

## Actualizar

Volverá a cargar la página por la que navega actualmente desde su servidor original.

## Guardar como página inicio

Esta opción de menú le permite guardar la página WAP por la que está navegando como página de inicio predeterminada.

- Seleccione Guard. como pg. inic y pulse inic y pulse arección URL de la página por la que esté nave- gando aparecerá automáticamente en el campo Dirección.
- 2. Introduzca un nombre para esta página de inicio y pulse 🚱 .

 Vuelva al menú Servicios Internet y el nombre de la página de inicio será el primer elemento de la lista. Pulse la tecla cuando esté en espera para conectarse automáticamente a esa página.

## Guardar como...

Cuando navega por sitios WAP esta opción de menú le permite guardar imágenes incluidas en las páginas que se visualizan.

- Cuando navegue, pulse ▲ o ▼ para seleccionar la imagen.
- Una vez haya destacado la imagen, pulse para acceder a Opciones. Seleccione Guardar como... y pulse .
- Cambie el nombre de la imagen si lo desea y pulse
   para guardarla en el Album imágenes.

## Salir

Le permite finalizar una sesión WAP: pulse 🚱 para confirmar y salir de WAP.

## Recibir una llamada

Cuando reciba una llamada mientras está conectado a WAP:

 Si contesta, saldrá de la aplicación WAP y se desconectará de la sesión actual. Cuando cuelgue, su teléfono volverá a la última página por la que ha navegado pero perderá la conexión. 2. Si rechaza la llamada, volverá a la pantalla de vista previa.

## 13 • Servicios del operador

La mayoría de los elementos del menú Servicios del operador (p. ej., números de servicios, servicios +) dependen de su tipo de contrato y son específicos del operador: su teléfono móvil los admite sin problemas si están incluidos en su contrato. Por lo tanto, los menús mostrados a continuación pueden estar o no disponibles. Póngase en contacto con su operador de red para información detallada sobre disponibilidad y tarifas.

Los servicios proporcionados pueden requerir una llamada de teléfono o el envío de un SMS, que se le pueden cobrar.

## Cadenas GSM

El teléfono admite cadenas estándar GSM que pueden enviarse desde el teclado a la red y que se utilizan para activar servicios proporcionados por la red.

Ejemplo nº 1

Pulse  $(y_{m})$   $(y_{m})$   $(y_{m})$   $(y_{m})$   $(y_{m})$   $(y_{m})$   $(y_{m})$   $(y_{m})$   $(y_{m})$   $(y_{m})$  para activar el servicio de llamada en espera.

• Ejemplo nº 2 Pulse  $\sqrt[3]{2}$   $\sqrt[3]{2}$   $\sqrt[3]{2}$   $\sqrt[3]{2}$   $\sqrt[3]{2}$   $\sqrt[3]{2}$   $\sqrt[3]{2}$  y, a continuación, para saber si se ha enviado la identificación del móvil.

Ejemplo nº 4
 Pulse y, a continuación, 
 para activar la función de desvío de llamada si no está localizable.

Póngase en contacto con su operador de red para más información sobre las cadenas GSM.

## **Tonos DTMF**

Algunos servicios telefónicos (como contestadores automáticos y localizadores personales) precisan que su teléfono transmita tonos DTMF (Multifrecuencia de Doble Tono), también conocidos como "llamada por tonos". Se utilizan para comunicar contraseñas, números de respuesta, opciones del interlocutor y otros. Puede enviar tonos DTMF en cualquier momento durante una llamada pulsando una de las teclas de < = 3, < = 3, < > y < -7. También puede adjuntar una secuencia DTMF a un número de teléfono antes de marcarlo (o almacenarlo en la Agenda). El número de teléfono y la parte DTMF deben estar separados por un carácter de espera.

#### Caracteres de pausa y espera

Para obtener un carácter de pausa o espera, mantenga pulsado  $\langle \cdot \rangle$ . La pantalla muestra w para espera y p para pausa. El teléfono siempre interpreta el primer carácter de pausa como un carácter de espera. Cuando marca un número que contiene un carácter de espera, su teléfono marca la primera parte (el número de teléfono) y espera a que se establezca la conexión antes de enviar el resto de los dígitos como tonos DTMF. Cualquier carácter de pausa posterior es una pausa ordinaria que genera un retardo de 2,5 segundos.

# Por ejemplo: para acceder a su contestador automático

Para escuchar todos los mensajes (p. ej., código 3) de su contestador automático (contraseña 8421) en el número de teléfono 12345678, debe marcar: 12345678w8421p3.

El teléfono marca 12345678 y espera a que se establezca la conexión. Cuando se conecte, el teléfono transmite 8421 (la contraseña), realiza una pausa de 2,5 segundos y, a continuación, envía el último dígito. Si considera que 2,5 segundos no son suficientes, puede introducir varios caracteres de pausa, uno tras otro, para incrementar el tiempo de pausa.

## Realizar una segunda llamada

Puede realizar una segunda llamada durante una llamada activa o una llamada en espera. Puede alternar entre las dos llamadas (el coste mostrado en la pantalla depende de la tarifa local).

- Mientras está al teléfono, marque un número y, a continuación, pulse . La primera llamada permanece en espera y el número se visualiza en la parte inferior de la pantalla. Se marca el segundo número.
- Para alternar entre las dos llamadas, pulse y, a continuación, seleccione Cambiar. Cada vez que cambia de una llamada a otra, la llamada activa pasa a espera y se activa la llamada que estaba en espera.
- Para colgar la línea activa, pulse 
   Se cuelga la línea activa y la llamada en espera permanece como tal.
- Para finalizar la llamada en espera, utilice Cambiar para seleccionarla y, a continuación, pulse <a>></a>

#### Notas:

El segundo número puede marcarse desde el teclado o desde:

- la agenda, pulsando 🔻 y, a continuación, seleccionando el nombre a llamar, - la lista de llamadas, pulsando 🔺 y, a continuación, seleccionando el número a llamar.

## Responder a una segunda llamada

Puede recibir una segunda llamada mientras está en otra llamada (si esta función está disponible en su contrato). Cuando recibe una segunda llamada, el teléfono emite un pitido de alerta y la pantalla muestra Llam. espera.

Para recibir una segunda llamada debe:

- tener contratada esta función,
- desactivar la opción de desvío de llamadas para llamadas de voz (consulte la página 66),
- activar la opción de llamada en espera (consulte la página 67).

Si recibe una segunda llamada, pulse 🞯 y a conti-nuación puede:

aceptar la segunda llamada: la primera pasa a espera y se activa la segunda. Si desea alternar entre las dos llamadas, pulse y, a continuación, seleccione Cambiar. Cada vez que cambia de una llamada a otra, la llamada activa pasa a espera y se activa la llamada que estaba en espera. Para introducir un nuevo interlocutor en la con-versación, pulse y seleccione Conferencia.

- rechazar la segunda llamada.
- finalizar la llamada activa y a continuación sonará la llamada entrante.

#### Notas:

Si también desea responder a la llamada entrante, pulse para rechazarla.
Si ha activado el desvío de llamadas "Si ocupado" (consulte "Desviar llamada" página 66), nunca recibirá una segunda llamada porque siempre se desviará cuando la línea esté ocupada.

#### Responder a una tercera llamada

#### Depende de su tipo de contrato.

Mientras mantenga una comunicación y tenga una llamada en espera, puede recibir una tercera llamada. El teléfono emite un pitido de alerta. Puede finalizar una de las llamadas antes de responder a la tercera o introducir la llamada en la conversación (consulte a continuación). Este servicio está limitado a dos comunicaciones en curso (una activa y otra en espera).

#### Llamada en conferencia

#### Depende de su tipo de contrato.

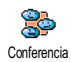

Puede activar la llamada en conferencia al realizar llamadas salientes consecutivas o crearla a partir de un contexto de varias

llamadas. Puede tener hasta cinco miembros al mismo tiempo y finalizar la conferencia con 💿. En ese momento se desconectan todas las llamadas.

Para realizar llamadas salientes consecutivas, primero realice una llamada normal con el primer número de la conferencia. Cuando el primer miembro esté en línea, realice una segunda llamada como se ha descrito anteriormente en "Realizar una segunda llamada". Cuando esté comunicando con la segunda llamada, pulse 🕑 y seleccione Conferencia. Repita el proceso anterior hasta que haya cinco miembros conectados.

Si hay una llamada entrante durante la conferencia y hay menos de cinco miembros, puede aceptar esta nueva llamada pulsando . Pulse de nuevo , y, a continuación, seleccione Conferencia para añadir este miembro a la llamada en conferencia. Si hay una llamada entrante durante una conferencia con cinco miembros ya conectados puede responder a esta nueva llamada entrante, pero no añadirla a la conferencia. Mientras se mantiene una llamada en conferencia, pulse D para acceder a las opciones Miembro. Conf. Desconecte a un miembro de la conferencia seleccio-nando Borrar miembro y pulsando D para confirmar, o seleccione Llam. Privada para tener una conversación privada únicamente con este miembro (los otros miembros se pondrán en espera).

Transferencia de llamada explícita

#### Depende de su tipo de contrato.

Puede conectar una llamada activa y una llamada en espera. Su teléfono se desconecta cuando se completa la transferencia. Durante una llamada, pulse O, seleccione Transferencia y pulse O.

Esta función es diferente del desvío de llamadas, que tiene lugar antes de que responda a la llamada (consulte la página 66).

## 14 • Tomar fotografías

La cámara es un accesorio que NO está incluido en el paquete estándar al comprar el teléfono. Contacte con su distribuidor local para comprar una cámara. Ninguno de los ajustes, funciones u opciones descritos en este capítulo estarán disponibles si no utiliza una cámara con su teléfono.

Su teléfono móvil es compatible con una cámara digital que le permite tomar fotografías, almacenarlas en su teléfono, utilizarlas como fondo de pantalla o enviarlas a sus amigos y familiares.

### Utilizar la cámara

#### Cómo...

| Activar y desactivar<br>la cámara | Conecte o desconecte la cáma-<br>ra en el conector como se<br>muestra en la página siguiente. |  |  |  |
|-----------------------------------|-----------------------------------------------------------------------------------------------|--|--|--|
|                                   | Si la cámara ya estaba conecta-<br>da, mantenga pulsada la tecla<br>m== para reactivarla.     |  |  |  |
| Acercar y alejar                  | Pulse la tecla joystick ▲ (arri-<br>ba) o ▼ (abajo).                                          |  |  |  |

| Cambiar el modo de<br>cámara                            | Pulse >>>> para cambiar entre<br>modo Noche y Normal.                   |  |  |  |  |
|---------------------------------------------------------|-------------------------------------------------------------------------|--|--|--|--|
| Cambiar la resolu-<br>ción de la pantalla               | Pulse 🛷 para cambiar de<br>VGA a QVGA, a SQVGA, a<br>128 × 128.         |  |  |  |  |
| Tomar una foto-<br>grafía                               | Pulse <b>en modo activo</b> .                                           |  |  |  |  |
| Guardar la foto-<br>grafía                              | Pulse <b>mag</b> inmediatamente<br>después de tomar la foto-<br>grafía. |  |  |  |  |
| Borrar la fotografía                                    | Pulse <b>C</b> inmediatamente<br>después de tomar la foto-<br>grafía.   |  |  |  |  |
| Acceder a las opcio-<br>nes de disparo                  | Pulse 😁 inmediatamente<br>después de tomar la foto-<br>grafía.          |  |  |  |  |
| Acceder a los ajustes<br>de la cámara                   | Pulse 😁 cuando la cámara esté en modo activo.                           |  |  |  |  |
| Activar y desactivar<br>el temporizador au-<br>tomático | Pulse .                                                                 |  |  |  |  |

Si mantiene pulsada la tecla cen en cualquier menú relacionado con la cámara se cancelará toda acción en curso y se volverá a en espera en una sola operación.

## Conectar la cámara

Simplemente conecte la toma de la cámara en el enchufe de los auriculares del teléfono móvil (a la derecha), como se muestra a continuación.

Entonces pulse era visualizar la pantalla de vista previa de la cámara y gire la cámara hacia la derecha o hacia la izquierda para captar la imagen deseada.

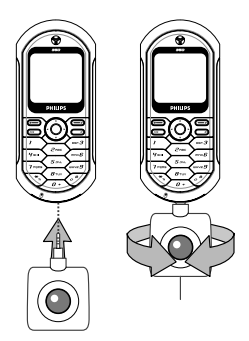

Las lentes de la cámara se enfocan automáticamente.

Los iconos mostrados en la parte superior e inferior de la pantalla le permiten comprobar el Modo cámara, la Resolución imagen, el Modo Zoom y Activar Temporizador.

## Fotografiar

## Principios generales

Todas las opciones y funciones de tecla descritas en esta sección sólo son aplicables cuando la cámara está en modo activo, p.ej., cuando se visualiza la vista previa en la pantalla.

#### Modo cámara

Hay dos modos de cámara disponibles: modo Normal y Noche. De acuerdo con la luz ambiental, pulse para cambiar entre los dos modos, representados por los iconos de modo cámara (sol y luna) en la parte inferior de la pantalla.

#### Resolución de la imagen

El tamaño por defecto de la imagen del formato estándar es 128 x 128. Pulse 🐼 para cambiar a VGA (640 x 480 píxeles) a Q VGA (320 x 240 píxeles) o a SQ VGA (160 x 120 píxeles). La Resolución imagen que haya seleccionado se visualizará en la esquina inferior derecha de la pantalla.

#### Modo Zoom

Esta opción de zoom de un nivel está disponible únicamente en modo VGA (640 x 480 píxeles). Si ha seleccionado esta resolución, pulse la tecla de navegación ▲ o ♥ para acercar o alejar la imagen.

El icono zoom se destacará cuando el zoom esté activado. Sólo puede alejar la imagen si anteriormente la ha acercado.

#### Temporizador automático

Esta opción le permite Activar o Desactivar la opción Temporizador (consulte abajo para más detalles).

## Tomar una fotografía

#### Con la tecla 📟

- Si la opción del temporizador automático está en Desactivar, pulse la tecla en para tomar una fotografía que, a continuación, se visualizará automáticamente en la pantalla.
- El número de la barra negra superior de la pantalla muestra su posición. Las fotografías se llamarán "img\_1.jpg", etc. hasta 999 en el menú Imágenes propias.

Esto no significa que pueda tomar basta 999 fotografías (consulte "Número de fotografías" más adelante), sino que las fotografías, incluidas las que borre, se numeran basta 999. A partir de 999, la numeración se reiniciará desde 1 en adelante.

- 3. A continuación puede elegir:
  - pulsar (cf) para Borrar la fotografía que ha realizado
  - pulsar 🖛 para Guardar

- pulsar 🐨 para acceder a la lista de opciones disponibles, incluyendo el envío de las fotografías que acaba de realizar.

 A continuación, pulse ca o de nuevo para volver al modo vista previa.

#### Con el temporizador automático

- Si la opción de temporizador automático está en Activar, pulse está en para activarla (o pulse si la opción está en Desactivar).
- La cuenta atrás comienza a -5 segundos (no puede modificarse este valor). Sonará un pitido 2 segundos antes de que se haga la fotografía y otra vez cuando dispara realmente.

## vista previa o pulse , para detener solamente el temporizador.

 Una vez se ha realizado la fotografía, siga las instrucciones desde el número 2 de la sección anterior.

#### Número de fotografías

El número de fotografías que puede guardar en el teléfono variará de acuerdo con los ajustes que ha configurado: cuanta más resolución, mayor tamaño de archivo.

Un mensaje le advertirá si no hay suficiente memoria para guardar la fotografía que acaba de hacer. En este caso, debe borrar datos (sonidos, imágenes, etc.) antes de almacenar una nueva fotografía. Seleccione Multimedia > Estado memoria para comprobar la memoria disponible en el teléfono.

## Revisar las fotografías

Las fotografías que guarda se almacenan automáticamente en el menú Multimedia > Album imágenes > Imágenes propias. Seleccione una fotografía de la lista y pulse ► para acceder a la pantalla de gráficos. A continuación, pulse ▲ o ▼ para ir a la imagen anterior o posterior, o ⊕ para Enviar, Borrar o Renombrar la fotografía. Pulse ◄ para volver a la lista de texto.

## Recibir una llamada

Cuando recibe una llamada mientras está utilizando la cámara:

- Si responde a la llamada abandonará cualquier acción relacionada con la cámara: vista previa de imagen, disparo, temporizador automático, opciones de navegación, etc. El teléfono volverá a en espera cuando cuelgue. Se perderá cualquier fotografía que no haya guardado.
- Si rechaza la llamada también abandonará cualquier acción relacionada con la cámara y volverá a la pantalla de vista previa.

## Realizar una llamada

- A continuación, introduzca el número o seleccione un nombre de su agenda, pulse a para llamar y pulse para colgar.
- 3. Para tomar más fotografías: si no ha desconectado la cámara mantenga pulsado ad durante unos segundos para reactivar la pantalla de vista previa. En caso contrario, vuelva a conectar la cámara.

#### Ajustes

Además de los ajustes disponibles directamente dentro de la pantalla de vista previa descritos anteriormente, también existen diversos menús que le permiten ajustar otras opciones. Pulse O mientras la cámara está en modo activo para acceder a ellos.

En todos los casos, seleccione una opción, pulse 💬 para la siguiente fotografía a realizar utilizando este modo o 🖙 para cancelar.

## Modo color

Le permite elegir un modo disponible entre los siguientes: Color, Blanco y negro, Sepia y Azul. El efecto se aplicará a la fotografía según el modo elegido (p. ej. con Sepia se conseguirá una fotografía marrón y beige al estilo de las fotografías antiguas). El modo por defecto es Color.

## Modo cámara

Le permite elegir uno de los dos modos disponibles: Normal y Noche. El modo por defecto es Normal.

## Sonidos

Tanto el Sonido de alerta como el Sonido de disparo pueden ajustarse desde este menú. El primero tiene lugar 2 segundos antes de que se haga una fotografía; el segundo, cuando se dispara.

En ambos casos, seleccione Activar, y pulse 🕥 para acceder a la lista de sonidos disponibles. Seleccione uno de los sonidos, o <Nuevo> para crear un nuevo sonido y, a continuación, pulse 🎯 para activarlo.

## Resolución de imagen

Le permite elegir una resolución disponible entre las siguientes: VGA (640 x 480 píxeles), Q VGA (320 x 240 píxeles), SQ VGA (160 x 120 píxeles) y 128 × 128. El modo por defecto es VGA.

## Calidad imagen

Le permite elegir una calidad de imagen disponible entre las siguientes: Baja, Media, Alta. El modo por defecto es Media.

## Temporizador automático

Consulte "Temporizador automático" página 82.

## Precausiones

## Ondas de radio

Su teléfono móvil es un transmisor y receptor de radio de baja potencia. Cuando está en funcionamiento, envía y recibe ondas de radio. Las ondas de radio transmiten su voz o señal de datos a una estación base conectada a la red telefónica. La red controla la potencia de transmisión del teléfono.

- Su teléfono transmite/recibe ondas de radio en la frecuencia GSM (900 / 1.800 MHz).
- La red GSM controla la potencia de transmisión (0,01 a 2 vatios).
- Su teléfono cumple con todas las normas de seguridad aplicables.
- La marca CE de su teléfono muestra el cumplimiento con las normas europeas de compatibilidad electromagnética (Ref. 89/336/CEE) y con las directivas de bajo voltaje (Ref. 73/23/CEE).

Su teléfono móvil es **responsabilidad** suya. Para evitar daños propios, a otros o al teléfono, lea y siga todas las instrucciones de seguridad y comuníqueselas a todo el que utilice su teléfono. Además, para evitar el uso no autorizado de su teléfono:

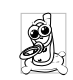

Mantenga su teléfono en un lugar seguro y lejos del alcance de los niños.

Evite escribir su código PIN. Intente memorizarlo.

Apague el teléfono y retire la batería si no va a utilizarlo durante un largo periodo de tiempo.

Utilice el menú Seguridad para cambiar el código PIN después de adquirir el teléfono y para activar las opciones de restricción de llamadas.

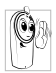

El diseño de su teléfono cumple con todas las leyes y normas aplicables. No obstante, su teléfono puede causar interferencias con otros dispositivos electrónicos. En consecuencia,

debe seguir todas las recomendaciones y normas locales cuando utilice su teléfono móvil tanto en casa como fuera de ella. Las normas sobre el uso de teléfonos móviles en vehículos y aviones son particularmente estrictas.

La opinión pública se ha centrado durante algún tiempo en los posibles riesgos que corre la salud de los usuarios de teléfonos móviles. Las investigaciones actuales sobre la tecnología de ondas de radio, incluida la tecnología GSM, han sido revisadas y se han elaborado normas de seguridad para asegurar la protección contra la exposición a la energía de las ondas de radio. Su teléfono móvil **cumple con todas las normas de seguridad aplicables** y con la Directiva 1999/5/CE sobre equipos radioeléctricos y equipos terminales de telecomunicación.

## Apague siempre su teléfono

Equipos electrónicos sensibles o inadecuadamente protegidos podrían resultar afectados por la energía radioeléctrica. Esta interferencia puede dar lugar a accidentes.

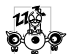

Antes de subir a un avión y/o cuando guarde el teléfono en su equipaje: el uso de teléfonos móviles en un avión puede resultar peligroso para el funcionamiento del avión, puede trastornar la red de teléfonos móviles y, además, puede ser ilegal.

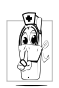

En hospitales, clínicas, otros centros de salud y en cualquier otro lugar donde pueda encontrarse cerca de equipo médico.

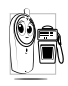

En zonas con una atmósfera potencialmente explosiva (p. ej., estaciones de servicio y también en zonas donde el aire contenga partículas de polvo, tales como polvos metálicos).

En vehículos que transporten productos inflamables (incluso si el vehículo está estacionado) o en vehículos que funcionen con gas de petróleo licuado (GPL), compruebe primero que el vehículo cumple con las normas de seguridad aplicables.

En zonas donde se le pide que apague los dispositivos radiotransmisores, como canteras u otras zonas donde se lleven a cabo tareas de voladuras.

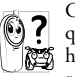

Compruebe con el fabricante del vehículo que el equipo electrónico utilizado en su vehículo no se verá afectado por la energía radioeléctrica.

## Usuarios de marcapasos

Si usted utiliza marcapasos:

- Mantenga siempre el teléfono a una distancia superior a 15 cm de su marcapasos cuando el teléfono esté encendido, para evitar interferencias potenciales.
- No lleve el teléfono en un bolsillo de pecho.
- Utilícelo en el oído del lado opuesto al marcapa-٠ sos para minimizar una interferencia potencial.
- Apague su teléfono si sospecha que se están produciendo interferencias.

## Usuarios de audífonos

Si usted utiliza audífonos, consulte a su médico y a su fabricante de audífonos para saber si su dispositivo en particular es sensible a las interferencias del teléfono móvil.

## Mejora del rendimiento

Para mejorar el rendimiento de su teléfono, reduzca la emisión de energía radioeléctrica, reduzca el consumo de batería y obtenga un funcionamiento seguro, cumpliendo las siguientes normas:

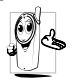

Para un funcionamiento óptimo y satisfactorio del teléfono se recomienda utilizarlo en la posición normal de funcionamiento.

- No exponga el teléfono a temperaturas extremas.
- Trátelo con cuidado. Cualquier uso incorrecto invalidará la Garantía Internacional.
- No sumerja el teléfono en ningún líquido; si su teléfono tiene humedad, apáguelo, retire la batería y déjelo secar durante 24 horas antes de volver a utilizarlo.
- Para limpiar el teléfono, frótelo con un paño suave.
- Hacer o recibir llamadas consume la misma cantidad de energía de la batería. No obstante, el móvil consume menos energía con la pantalla en modo de espera si se deja en el mismo sitio. Cuando la pantalla está en modo de espera y usted se desplaza, el teléfono consume energía para transmitir a la red la información actualizada sobre su localización. También ahorrará energía de la ba-tería ajustando la iluminación a un periodo de tiempo

más corto, así como evitando la navegación innecesaria por los menús, todo lo cual le permitirá obtener más tiempo de conversación y de espera.

## Información mostrada en la batería

- Su teléfono se alimenta con una batería recargable.
- Utilice sólo el cargador especificado.
- No tire la batería al fuego.
- No deforme ni abra la batería.
- No permita que objetos metálicos (como llaves en el bolsillo) provoquen un cortocircuito en los contactos de la batería.
- Evite la exposición a calor excesivo (>60 °C o 140 °F), ambientes húmedos o cáusticos.

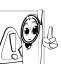

Utilice sólo Accesorios Originales Philips, ya que el uso de cualquier otro accesorio podría dañar su teléfono y todas las garantías de su teléfono Philips quedarían anuladas y sin

efecto. Asegúrese de que un técnico cualificado reemplaza inmediatamente las partes dañadas y de que lo haga por piezas de recambio originales Philips.

## No utilice el teléfono mientras conduzca

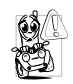

Reduce la concentración, lo que puede resultar peligroso. Siga las siguientes directrices: Preste total atención a la conducción. Deténgase y aparque antes de utilizar el teléfono. Respete las leyes locales del país donde conduzca y utilice su teléfono GSM.

Si desea utilizar el teléfono en un vehículo, instale el kit de manos libres para coche, diseñado a tal efecto, asegurándose al mismo tiempo de que mantiene toda su atención en la conducción.

Asegúrese de que su teléfono y kit de coche no entorpecen el funcionamiento de ningún airbag ni de cualquier otro dispositivo de seguridad instalado en su vehículo.

El uso de un sistema de alarma que controla las luces del vehículo o el claxon para anunciar las llamadas telefónicas entrantes está prohibido en las carreteras de algunos países. Consulte las leyes locales.

## Norma EN 60950

Si el tiempo es muy caluroso o tras una exposición prolongada al sol (p. ej., detrás de una ventana o parabrisas), la temperatura de la carcasa del teléfono puede aumentar, especialmente cuando tiene un acabado metálico. En este caso, tenga cuidad al coger el teléfono y evite también utilizarlo con una temperatura ambiente superior a 40 °C.

#### Protección medioambiental

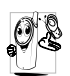

Recuerde que debe cumplir las leyes locales en lo referente a la eliminación de materiales de embalaje, baterías agotadas y teléfonos viejos, y, por favor, fomente su reciclaje.

Philips marca la batería y el embalaje con símbolos estándar diseñados para fomentar el reciclaje y la eliminación apropiada de sus posibles residuos.

| Batería:  | El contenedor tachado significa que la<br>batería no debe desecharse junto con la<br>basura doméstica normal.                                                                                                  |
|-----------|----------------------------------------------------------------------------------------------------|
| Embalaje: | El símbolo del bucle de Moebius signifi-<br>ca que el material de embalaje etiqueta-<br>do puede reciclarse.                                                                                                   |
| Ø         | El símbolo del punto verde significa que<br>se ha realizado una contribución econó-<br>mica al sistema nacional asociado para la<br>recuperación y reciclaje de embalajes (p.<br>ej. EcoEmballage en Francia). |
| ŝ         | El símbolo triangular con flechas conse-<br>cutivas en la bandeja de plástico y en la<br>bolsa de plástico indica que los materia-<br>les son reciclables y también identifica al<br>material plástico.        |

## Solución de problemas

## Retire y reinstale la batería

(consulte la página 5). A continuación cargue el teléfono hasta que el icono de la batería deje de parpadear. Finalmente, desconéctelo del cargador e intente encenderlo.

Solución de problemas

La pantalla muestra BLOQUEO cuando enciende el teléfono

Los símbolos **X** y

no se visualizan

El teléfono no se en-

ciende

Alguien ha intentado utilizar su teléfono sin conocer el código PIN ni el código de desbloqueo (PUK). Póngase en contacto con su proveedor de servicios.

Se ha perdido la conexión con la red. Está en una zona de sombra de radio (en un túnel o entre edificios altos) o está fuera del área de cobertura de la red. Inténtelo desde otro lugar o póngase en contacto con su operador de red para asistencia/información sobre la red. La pantalla no responde (o responde lentamente) a las pulsaciones de las teclas

Su teléfono no vuelve a la pantalla en espera

Su teléfono no muestra los números de teléfono de las llamadas entrantes La pantalla responde más lentamente con temperaturas muy bajas. Esto es normal y no afecta al funcionamiento del teléfono. Coloque el teléfono en un lugar más cálido e inténtelo de nuevo. En otro caso, póngase en contacto con el distribuidor del teléfono.

Mantenga pulsado ট o apague el teléfono, compruebe que la tarjeta SIM y la batería están instaladas correctamente y enciéndalo de nuevo.

Esta función depende de la red y de su tipo de contrato. Si la red no envía los números de los interlocutores, el teléfono mostrará en su lugar Llamada l. Póngase en contacto con su operador para más información sobre este tema.

# No puede enviar mensajes de texto

La pantalla muestra IMSI error

No puede recibir y/o almacenar imágenes JPEG

Cuando carga la batería, el icono de la batería no muestra barras y su contorno parpadea Algunas redes no permiten el intercambio de mensajes con otras redes. Póngase en contacto con su operador para más información sobre este tema.

Este problema está relacionado con su contrato. Póngase en contacto con su operador.

Es posible que su teléfono móvil no acepte una imagen si es demasiado grande, o si no tiene el formato de archivo correcto. Consulte la página 55 para información completa sobre este tema.

Cargue únicamente la batería en un ambiente donde la temperatura no esté por debajo de 0 °C o por encima de 50 °C. En otro caso, póngase en contacto con el distribuidor del teléfono.

#### La pantalla muestra Fallo SIM

No está seguro de

que reciba las llama-

das adecuadamente

Cuando intenta utili-

zar una función de

menú, el teléfono

móvil muestra pro-

hibido

Compruebe que la tarjeta SIM está insertada en la po-sición correcta (consulte la página 5). Si el problema persiste, puede que su tarjeta SIM esté dañada. Póngase en contacto con su operador.

Para recibir todas las llamadas, asegúrese de que ninguna de las funciones "Desvío de llamadas condicional" o "Desvío de llamadas incondicional" está activada (consulte la página 66).

Algunas funciones dependen de la red. Por lo tanto, sólo están disponibles si la red o su contrato las admiten. Póngase en contacto con su operador para más información sobre este tema.

| págin  | a 5). Si | el pro | bler | na per- |
|--------|----------|--------|------|---------|
| siste, | puede    | que    | su   | tarjeta |
| SIM    | esté dañ | iada.  | Pón  | gase en |
| conta  | cto con  | su op  | erac | lor.    |
|        |          |        |      |         |

El teléfono no funciona correctamente en su automóvil

La pantalla muestra

Introduzca SIM

Un coche contiene muchas piezas metálicas que absorben las ondas electromagnéticas, lo que puede afectar al rendimiento del teléfono. Hay disponible un kit con antena externa para coches que le permite realizar y recibir llamadas sin coger el teléfono. Consulte a las autoridades locales si está permitido llamar por teléfono mientras conduce.

Compruebe que la tarjeta

SIM está insertada en la posición correcta (consulte la

# Iconos y símbolos

En espera pueden visualizarse simultáneamente varios símbolos.

Si no se visualiza el símbolo de la red, la red no está disponible en este momento. Puede encontrarse en un área de mala recepción: trasládese a otro lugar.

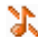

Silencioso - Su teléfono no sonará cuando reciba una llamada.

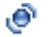

Vibración - Su teléfono vibrará cuando reciba una llamada

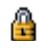

**Bloqueo teclado** -Evita que las teclas se pulsen accidentalmente.

GPRS

Conexión GPRS -

Su teléfono móvil está conectado a la red GPRS. mensaje. Correo voz - Ha recibido un nuevo correo de voz.

Mensaie SMS - Ha

recibido un nuevo

Batería - Las barras indican el nivel de la batería (4 barras = completo, 1 barra = bajo).

Róaming - Se visualiza cuando su teléfono está registrado en una red diferente a la suya (especialmente, cuando está en el extranjero).

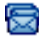

SMS lleno - La memoria para mensajes está llena. Borre mensajes antiguos para recibir mensajes nuevos.

Desviar llamada incondicional a número - Todas las llamadas de voz entrantes serán desviados al un número diferente al del buzón de voz.

 Desviar llamada incondicional a buzón de voz - Todas las llamadas entrantes serán desviados al del buzón de voz.
 Memoria llena - La memoria del teléfono está llena. Borre elementos para poder guardar nuevos. Zona doméstica -Una zona designada por su operador de red. Depende de su tipo de contrato, póngase en contacto con su proveedor de servicios para más detalles.

Red GSM: Su teléfono está conectado a una red GSM.
Calidad de recepción: A mayor número de barras, mejor recepción.

O Despertador activado.

Mensaje rápido - La opción está ajustada a Activar.
 MMS mensaje - Ha recibido un nuevo mensaje multimedia.

## Accesorios originales Philips

## Cargador

Cargue la batería en cualquier toma de corriente CA. Es tan pequeña que puede llevarse en una cartera o bolso de mano.

## Kit universal para coche

Diseñado para manejar su teléfono móvil Philips sin manos y fácil de utilizar, esta solución compacta manos libres le ofrece una alta calidad de sonido. Simplemente conecte el kit en la salida auxiliar del vehículo.

## Auriculares XTra deluxe

El botón de respuesta en línea le ofrece una alternativa simplificada a la búsqueda del teclado del teléfono. Responda a una llamada entrante simplemente pulsando el botón. En espera, púlselo para activar la marcación por voz.

En determinados países, está prohibido telefonear mientras se conduce. Por seguridad y para evitar problemas en la instalación, le recomendamos que los kits de manos libres para coches sean instalados por técnicos especializados.

## Cámara digital

Esta cámara capaz de girar 360º le permite realizar fotografías y almacenarlas en su teléfono. Se suministra con una funda de transporte específica.

## Conexión de datos USB

Conexión de datos sencilla para su teléfono móvil Philips: el cable USB permite una conexión de alta velocidad entre su teléfono y su ordenador. Conecte su teléfono al cable para sincronizar automáticamente el organizador y la agenda en pocos segundos. El software suministrado le permite enviar faxes y mensajes, acceder a servicios de comunicación de datos en redes móviles y conectarse a Internet.

Para maximizar el rendimiento de su teléfono Philips y no anular la garantía, adquiera siempre Accesorios Originales Philips, diseñados especialmente para utilizarse con su teléfono. Philips Consumer Electronics no se hace responsable de ningún daño ocasionado por el uso de accesorios no autorizados. Solicite Accesorios Originales Philips donde haya adquirido su teléfono Philips.

## Declaración de conformidad

Nosotros, Philips France Mobile Telephony Business Creation Team Route d'Angers 72081 Le Mans cedex 9 FRANCE

declaramos bajo nuestra única responsabilidad que el producto

Philips 350 CT 3508 Cellular Mobile Radio GSM 900/GSM 1800 TAC: 351660

al que se refiere esta declaración, cumple con las siguientes Normas:

EN 60950, EN 50360 y EN 301 489-07 EN 301 511 v 7.0.1

Por la presente declaramos que toda la serie de ensayos esenciales de radio se han llevado a cabo y que el producto anteriormente mencionado cumple todos los requisitos esenciales de la Directiva 1999/5/EC.

El procedimiento de evaluación de la conformidad mencionada en el Artículo 10 y detallada en el Anexo V de la Directiva 1999/5/EC se ha llevado a cabo en lo relativo a los Artículo 3.1 y 3.2 con la implicación del siguiente Organismo Notificado: BABT, Claremont House, 34 Molesey Road, Walton-on-Thames, KT12 4RQ, UK Marca de identificación: **0168** 

La documentación técnica relativa al equipo anterior estará en posesión de:

Philips France Mobile Telephony Business Creation Team Route d'Angers 72081 Le Mans cedex 9 FRANCE

Le Mans, 17.10.2003

Jean-Omer Kifouani Director de Calidad

En caso de que su producto Philips no funcione adecuadamente o esté defectuoso, devuelva su teléfono al lugar donde lo adquirió o al Centro de Servicio Nacional Philips. En caso de que necesite alguna reparación mientras esté en otro país, podrá solicitar la dirección de un distribuidor a la Oficina de Ayuda al Consumidor Philips de ese país.